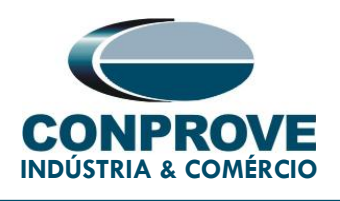

## **TUTORIAL DE TESTE**

**EQUIPAMENTO**: Relé de Proteção.

MARCA: ZIV.

MODELO: DLF.

**FUNÇÕES:** 50G ou PIOC – Sobrecorrente Residual Instantâneo e 51G ou PTOC – Sobrecorrente Residual Temporizado.

**FERRAMENTA:** CE-6003, CE-6006, CE-6707, CE-6710, CE-7012 ou CE-7024.

**OBJETIVO:** Teste de pickup e tempo de operação da unidade temporizada residual e das unidades residuais instantâneas.

**CONTROLE DE VERSÃO:** 

| Versão | Descrições     | Data       | Autor  | Revisor |
|--------|----------------|------------|--------|---------|
| 1.0    | Versão inicial | 27/01/2021 | M.R.C. | M.P.S   |

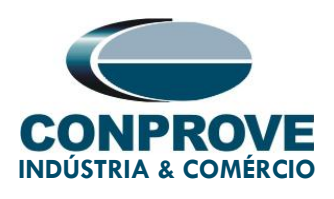

## SUMÁRIO

| 1.  | Co   | nexão do Relé à CE-67104                                    |
|-----|------|-------------------------------------------------------------|
|     | 1.1. | Fonte Auxiliar4                                             |
|     | 1.2. | Entradas Analógicas4                                        |
|     | 1.3. | Entradas Binárias5                                          |
| 2.  | Prii | meiros passos com o relé DLF6                               |
|     | 2.1. | Comunicação entre PC e relé6                                |
| 3.  | Par  | ametrização do relé ZIV DLF10                               |
|     | 3.1. | Nominal Values                                              |
|     | 3.2. | General11                                                   |
|     | 3.3. | Ground Instantaneous > Unit 1 12                            |
|     | 3.4. | Ground Instantaneous > Unit 2 12                            |
|     | 3.5. | Ground Time Overcurrent > Unit 113                          |
|     | 3.6. | Outputs                                                     |
| 4.  | Ge   | renciador de Aplicativos17                                  |
|     | 4.1. | Ajustes do software Sobrecor17                              |
|     | 4.2. | Tela Sobrecorrente > Definições20                           |
|     | 4.3. | Tela Sobrecorrente > Elementos de Sobrecorrente > Residual  |
| 5.  | Dir  | ecionamento de Canais e Configurações de Hardware           |
| 6.  | Est  | rutura do Teste para a função 50G/51G25                     |
|     | 6.1. | Configurações dos Testes25                                  |
|     | 6.2. | Tela Pickup25                                               |
|     | 6.3. | Resultado Final do Teste do Pickup26                        |
|     | 6.4. | Tela Tempo27                                                |
|     | 6.5. | Resultado Final do Teste do Tempo28                         |
| 7.  | Rel  | atório28                                                    |
| 8.  | Ap   | êndice A – Tolerâncias do Fabricante30                      |
| 9.  | Ap   | êndice B – Diagrama de Terminais31                          |
| 10. | Ap   | êndice C – Equivalência de Parâmetros entre Relé e Software |

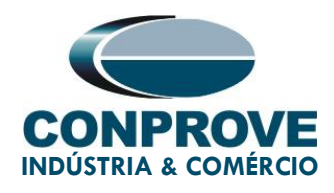

#### Termo de Responsabilidade

As informações contidas nesse tutorial são constantemente verificadas. Entretanto, diferenças na descrição não podem ser completamente excluídas; desta forma, a CONPROVE se exime de qualquer responsabilidade, quanto a erros ou omissões contidos nas informações transmitidas.

Sugestões para aperfeiçoamento desse material são bem vindas, bastando o usuário entrar em contato através do email <u>suporte@conprove.com.br</u>.

O tutorial contém conhecimentos obtidos dos recursos e dados técnicos no momento em que foi escrito. Portanto a CONPROVE reserva-se o direito de executar alterações nesse documento sem aviso prévio.

Este documento tem como objetivo ser apenas um guia, o manual do equipamento a ser testado deve ser sempre consultado.

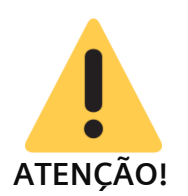

O equipamento gera valores de correntes e tensões elevadas durante sua operação. O uso indevido do equipamento pode acarretar em danos materiais e físicos.

Somente pessoas com qualificação adequada devem manusear o instrumento. Observa-se que o usuário deve possuir treinamento satisfatório quanto aos procedimentos de manutenção, um bom conhecimento do equipamento a ser testado e ainda estar ciente das normas e regulamentos de segurança.

## Copyright

Copyright © CONPROVE. Todos os direitos reservados. A divulgação, reprodução total ou parcial do seu conteúdo, não está autorizada, a não ser que sejam expressamente permitidos. As violações são passíveis de sansões por leis.

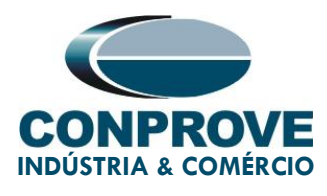

## INSTRUMENTOS PARA TESTES ELÉTRICOS PROCEDIMENTO PARA TESTES DO RELÉ ZIV DFL NO SOFTWARE SOBRECOR

## 1. Conexão do Relé à CE-6710

Abordam-se nesta seção todas as conexões necessárias para execução do teste em questão. No apêndice B deste documento é possível encontrar as designações dos terminais do relé ZIV DLF utilizado.

#### 1.1. Fonte Auxiliar

Para alimentação do relé, conecte o terminal positivo (vermelho) da fonte Aux Vdc da mala de testes ao borne 3 do slot A do relé e o terminal negativo (preto) ao borne 2 do slot A, assim como demonstrado na figura a seguir.

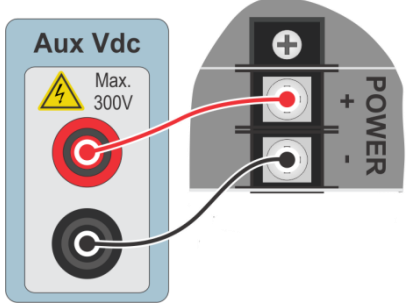

Figura 1 – Alimentação DLF.

#### 1.2. Entradas Analógicas

Conecte as saídas analógicas (*Analog Outputs*) I1 ao borne 19 do *slot* D do relé e o seu comum ao borne 20. A figura a seguir expõe o procedimento.

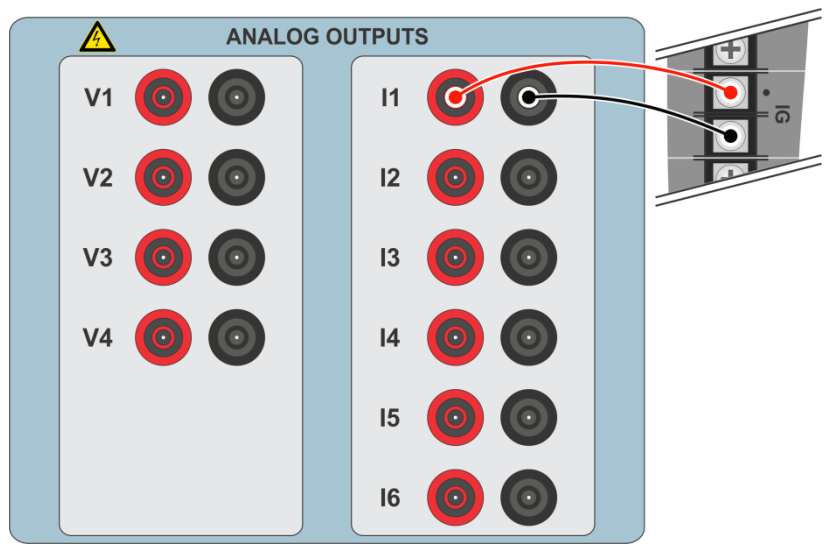

Figura 2 – Ligação dos canais analógicos.

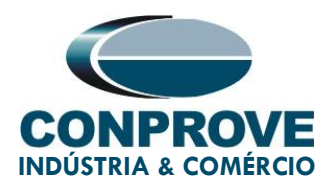

#### 1.3. Entradas Binárias

Ligue as Entradas Binárias *("Binary Inputs")* às saídas binárias do relé do *slot* A conforme orienta a tabela e a figura a seguir.

| Tabela 1 – Conexão Entradas Binárias. |                       |  |  |  |  |  |
|---------------------------------------|-----------------------|--|--|--|--|--|
| CE-6710 ( <i>Binary Inputs</i> )      | DLF ( <i>Slot A</i> ) |  |  |  |  |  |
| BI1                                   | OUT 1 (07 e 08)       |  |  |  |  |  |
| BI2                                   | OUT 2 (09 e 10)       |  |  |  |  |  |
| BI3                                   | OUT 3 (11 e 12)       |  |  |  |  |  |
| BI4                                   | OUT 4 (13 e 14)       |  |  |  |  |  |

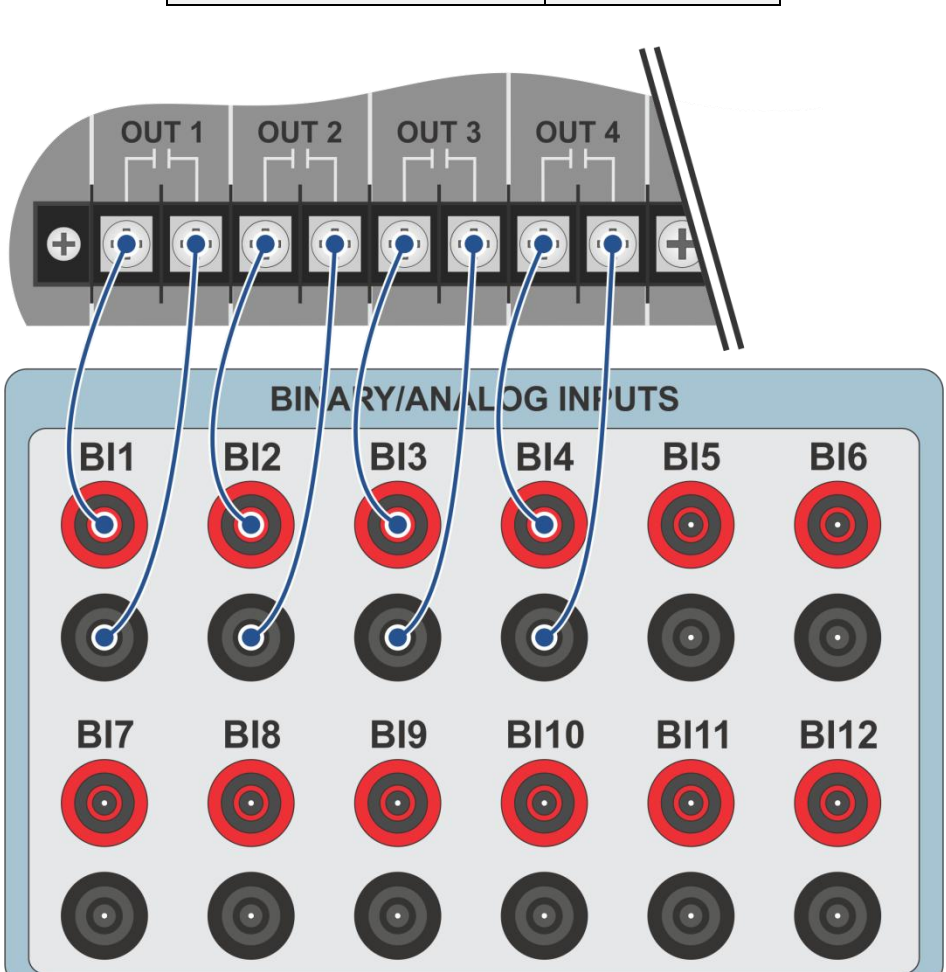

Figura 3 – Ligação das entradas binárias.

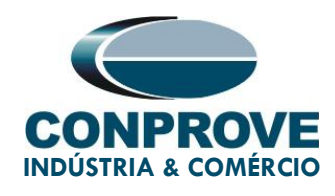

#### 2. Primeiros passos com o relé DLF

#### 2.1. Comunicação entre PC e relé

A comunicação com o relé é feita através de um cabo ethernet conectado entre o relé e o computador que possuí o software ZivercomPlus. Clique duas vezes sobre o ícone do software do relé.

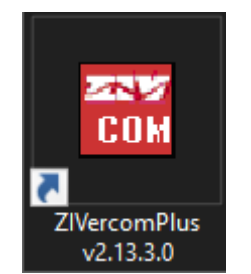

Figura 4 – Software para o DFL.

Insira o nome do *"User"* e o *"Password"*. Para ter acesso como usuário padrão utilize *"zivercom"* e a senha *"ziv"*.

| 🎌 Identificatio | n X       |
|-----------------|-----------|
| User            | zivercom  |
| Password        | XXX       |
| Access level    | <b>_</b>  |
|                 | OK Cancel |

Figura 5 – Identificação do usuário.

Em seguida no menu principal entre em "IEDs" > "Installations".

| 🔣 ZlVercomPlus-2.13.3.0 db[3.47.3.0] |      |      |                         |  |  |  |  |
|--------------------------------------|------|------|-------------------------|--|--|--|--|
| File                                 | View | IEDs | IEDs Configuration Help |  |  |  |  |
|                                      |      |      | Installations           |  |  |  |  |
|                                      |      |      | 1- S/S Example          |  |  |  |  |
|                                      |      |      | Emulate                 |  |  |  |  |

Figura 6 – Abrindo arquivos de comunicação.

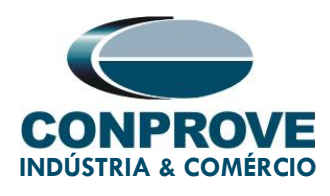

Selecione o arquivo padrão "SubExamples.sds" e clique em "Edit".

| 🔣 Installations                                       |                                                                                                    |                                                                                                    |                  |            |     | ×              |
|-------------------------------------------------------|----------------------------------------------------------------------------------------------------|----------------------------------------------------------------------------------------------------|------------------|------------|-----|----------------|
| Look in:                                              | substations                                                                                                    |                                                                                                    | • <del>•</del> • | r 🗄 🖬      |     |                |
| -                                                     | Nome                                                                                                    | ^                                                                                                    |                  |            | Da  | ta de modifica |
| Acesso rápido                                         | SubExample.                                                                                                    | sbs                                                                                                    |                  |            | 25/ | /01/2021 13:33 |
| Area de<br>Trabalho<br>Bibliotecas<br>Este Computador |                                                                                                    |                                                                                                    |                  |            |     |                |
| <b>1</b>                                              |                                                                                                    |                                                                                                    |                  |            |     |                |
| Rede                                                  | <                                                                                                    |                                                                                                    |                  |            |     | >              |
|                                                       | Name:                                                                                                    | SubExample.sbs                                                                                                    |                  |            | •   | Edit           |
|                                                       | Туре:                                                                                                    | Instalaciones(*.sbs)                                                                                                    |                  |            | •   | Cancel         |
|                                                       | Path                                                                                                    |                                                                                                    |                  |            | _   | Communicate    |
|                                                       | C: \Users \Suporte \D<br>Preview                                                                                  | ocuments (ZIV (ZIVercomPlus)                                                                                                    | substations\SubE | xample.sbs |     |                |
|                                                       | C # # File<br>S/S Example<br>1 # Protoc<br>2 # Tipo dd<br>1 #(UCS 2<br>0 # (ipv4=<br>184.0.0.10<br>32001 , 5000 # | /ersion<br># # Subestation Text<br>ol<br>comunicación (2, red)<br>IV=0, Transparente=1, telno<br>0, ipv6=1)<br># IPv4<br>Puerto TCPIP, t mensaje red | et=2)            |            |     | ^              |

Figura 7- Selecionando arquivo de comunicação.

O próximo passo é verificar no painel frontal do relé os dados ajustados para comunicação. Esses dados devem ser inseridos no software para que ocorra comunicação com sucesso.

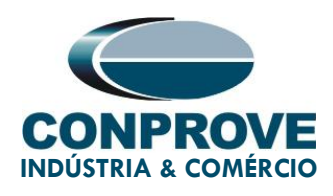

| Modify Installation                                                |
|--------------------------------------------------------------------|
| Installation Text                                                  |
| IS75 Example OK                                                    |
| Protocol: PROCOME30 💌 Communication type: LAN 💌 🔒 Cancel           |
| SERIAL                                                             |
| Port: COM1 V                                                       |
| Baud rate: 38400                                                   |
| Data bits: 8 - Set default values - YES                            |
| Stop bits: 1 - First character time 1200 Time between retries 1000 |
| Parity: Even Vessage time (ms) 80 Number of retrys 3               |
| PSTN                                                               |
| Modem: Telephone                                                   |
|                                                                    |
| Transparent VIP Address: 10.0.0.184 Port: 32001                    |
|                                                                    |
| Message time (ms)  5000                                            |

Figura 8 – Ajustes da comunicação.

Ao clicar no botão *"OK"* retorna-se a figura 7, selecione novamente o arquivo e clique em *"Communicate"*.

| 🔣 Installations |                           |                             |               |                |   | ×               |
|-----------------|---------------------------|-----------------------------|---------------|----------------|---|-----------------|
| Look in:        | substations               |                             | •             | • 🖬 🖆          |   |                 |
| 4               | Nome                      | ^                           |               |                | D | ata de modifica |
| Acesso rápido   | SubExample.               | sbs                         |               |                | 2 | 5/01/2021 13:40 |
| Access Taplas   |                           |                             |               |                |   |                 |
|                 |                           |                             |               |                |   |                 |
| Área de         |                           |                             |               |                |   |                 |
|                 |                           |                             |               |                |   |                 |
|                 |                           |                             |               |                |   |                 |
| Bibliotecas     |                           |                             |               |                |   |                 |
|                 |                           |                             |               |                |   |                 |
| Este Computador |                           |                             |               |                |   |                 |
|                 |                           |                             |               |                |   |                 |
| - T             |                           |                             |               |                |   |                 |
| Rede            | <                         |                             |               |                |   | <u> </u>        |
|                 | Name:                     | SubExample.sbs              |               |                | • | Edit            |
|                 | Туре:                     | Instalaciones(*.sbs)        |               |                | • | Cancel          |
|                 | Path                      |                             |               |                |   | Communicate     |
|                 | C: \Users \Suporte \D     | ocuments\ZIV\ZIVercomPlus   | \substations\ | SubExample.sbs |   |                 |
|                 | C ##File                  | Version                     |               |                |   | ^               |
|                 | S/S Example<br>1 # Protoc | # # Subestation Text<br>ol  |               |                |   |                 |
|                 | <pre>ons</pre>            |                             |               |                |   |                 |
|                 | 0 # (ipv4=<br>184.0.0.10  | 0, ipv6=1)<br># IPv4        |               |                |   |                 |
|                 | 32001 , 5000 #            | Puerto TCPIP, t mensaje rec | d             |                |   |                 |
|                 |                           |                             |               |                |   |                 |
|                 |                           |                             |               |                |   |                 |
|                 |                           |                             |               |                |   |                 |
|                 |                           |                             |               |                |   |                 |
|                 |                           |                             |               |                |   |                 |

Figura 9 – Iniciando a comunicação entre o relé e o computador.

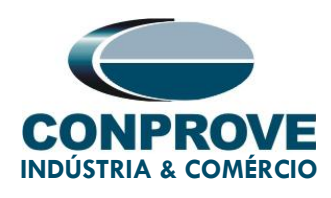

Clique novamente em "OK".

| 🚟 Communicate                                                                                                    | ×                                                                                                    |
|----------------------------------------------------------------------------------------------------|----------------------------------------------------------------------------------------------------|
| S/S Example                                                                                                    |                                                                                                    |
| Preview                                                                                                    | Addresses                                                                                                    |
| C # # File Version<br>S/S Example # # Subestation T<br>1 # Protocol<br>2 # Tipo de comunicación (2,<br>1 #(UCS ZIV=0, Transparente<br>0 # (ipv4=0, ipv6=1)<br>184.0.0.10 # IPv4<br>32001 , 5000 # Puerto TCPIP, t me | 0<br>1<br>2<br>3<br>4<br>5<br>6<br>7<br>8<br>9<br>10<br>11<br>12<br>13<br>14<br>15<br>16<br>17<br>18<br>19<br>20<br>V |
| ОК                                                                                                    | Cancel                                                                                                    |

Figura 10 – Iniciando a comunicação.

Caso o campo "Communications type" seja configurado como "LAN-TLS" um segundo nível de acesso será solicitado, utilize o usuário padrão "admin" e a senha padrão "Passwd@02".

| р Dirección: 0    |    | ×      |
|-------------------|----|--------|
|                   |    |        |
| User:<br>(MAX=32) |    |        |
| *****             |    |        |
| Password:         |    |        |
| (MAX=32)          |    |        |
|                   | OK | Cancel |

|        |     |           |        | • •    |
|--------|-----|-----------|--------|--------|
| Figura | 11_ | Incorindo | crodon | CIAIC  |
| iguiu  |     | miserinuo | cieden | ciuis. |
| 5      |     |           |        |        |

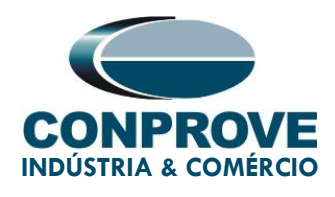

## 3. Parametrização do relé ZIV DLF

#### 3.1. Nominal Values

Clique nos sinais de "+" destacados até chegar à opção "Nominal Values". Nessa opção deve ser ajustada tensão nominal 115,0V, corrente nominal de fase 5,0A e frequência nominal 60,00Hz.

| ZIVercomPlus-2.13.3.0 db[3.47.3.0]<br>View IEDs Configuration Help |                     |                | _             |           |       |                                            | -                                                                                                    |           |
|--------------------------------------------------------------------|---------------------|----------------|---------------|-----------|-------|--------------------------------------------|----------------------------------------------------------------------------------------------------|-----------|
|                                                                    | 🖪 🖶 🖶 Group 1       | Group 1 active | ng 🗐 📴        | 🖬 🖆 🎒     | \s/s  | Example\000-DLFA-2A2473BZ000000XD>         | (0-2010551\Settings\N                                                                                                    | ominal Va |
| 💼 S/S Example 🔒                                                    | Text                | 1T             | Current value | New value | Units | Information                                |                                                                                                    |           |
| 000-DLFA-2A24738Z000000kD×0-2010551                                | - 🖪 Nominal IABC    | # :            |               |           | Α     | (Causes device reboot)min=1, max=5, inc=4, |                                                                                                    |           |
| Status                                                             | - 🗖 Nominal IG      | # 9            |               |           | A     | (Causes device reboot)min=1, max=5, inc=1, |                                                                                                    |           |
| El ém Settings                                                     | - 🛄 Nominal IGPAR   | #              |               |           | A     | (Causes device reboot)min=1, max=5, inc=1, |                                                                                                    |           |
| Nominal Values                                                     | - 🔄 Nominal VABC    | # 1            | 10            |           | v     | (Causes device reboot)min=50, max=230, inc |                                                                                                    |           |
| Date and Time                                                      | 🗌 🖵 🛄 Nominal Freq. | # :            | i0            |           | Hz    | (Causes device reboot)min=50, max=60, inc= |                                                                                                    |           |
| Communications                                                     |                     |                |               |           |       |                                            |                                                                                                    |           |
|                                                                    |                     |                |               |           |       |                                            |                                                                                                    |           |
| 🕀 📲 🚰 General                                                      |                     |                |               |           |       |                                            |                                                                                                    |           |
| Inputs Uutputs LEDs                                                |                     |                |               |           |       |                                            |                                                                                                    |           |
| Fault Locator                                                      |                     |                |               |           |       |                                            |                                                                                                    |           |
| 🕀 📲 💼 Protection                                                   |                     |                |               |           |       |                                            |                                                                                                    |           |
| Recloser                                                           |                     |                |               |           |       |                                            |                                                                                                    |           |
| Breaker Supervision                                                |                     |                |               |           |       |                                            |                                                                                                    |           |
| E* Coil Circuit Supervision                                        |                     |                |               |           |       |                                            |                                                                                                    |           |
| Schedule of Time                                                   |                     |                |               |           |       |                                            |                                                                                                    |           |
| H                                                                  |                     |                |               |           |       |                                            |                                                                                                    |           |
|                                                                    |                     |                |               |           |       |                                            |                                                                                                    |           |
| B-Records                                                          |                     |                |               |           |       |                                            |                                                                                                    |           |
| Generations                                                        |                     |                |               |           |       |                                            |                                                                                                    |           |
| ⊞                                                                  |                     |                |               |           |       |                                            |                                                                                                    |           |
|                                                                    |                     |                |               |           |       |                                            |                                                                                                    |           |
|                                                                    |                     |                |               |           |       |                                            |                                                                                                    |           |
|                                                                    |                     |                |               |           |       |                                            |                                                                                                    |           |
|                                                                    |                     |                |               |           |       |                                            |                                                                                                    |           |
|                                                                    |                     |                |               |           |       |                                            |                                                                                                    |           |
|                                                                    |                     |                |               |           |       |                                            |                                                                                                    |           |
|                                                                    |                     |                |               |           |       |                                            |                                                                                                    |           |
|                                                                    |                     |                |               |           |       |                                            |                                                                                                    |           |
|                                                                    | 11                  | 1              |               |           |       |                                            | and the second second se |           |

Figura 12 – Ajustes "Valores Nominais".

Para alterar o valor da tensão e da frequência clique no ícone destacado em verde da figura anterior.

| File       View       EDS       Configuration       Help                 S75 Example               Srop               Group 1 active               Srop               Srop                                                                                                    |
|----------------------------------------------------------------------------------------------------|
| Image: Second Status       Image: Second Status       Image: Second Status       Image: Second Status       Image: Second Status         Image: Second Status       Image: Second Status       Image: Second St |
| SYS Example       IT       Current value       New value       Units       Information         B       Status       Status       S       A       (Causes device reboot)min=1, max=5, inc=4,         Configuration       Setup:       Nominal IG       5       S       A       (Causes device reboot)min=1, max=5, inc=4,         Configuration       Nominal IG       5       S       A       (Causes device reboot)min=1, max=5, inc=1,         Nominal IGPAR       5       S       A       (Causes device reboot)min=1, max=5, inc=1,         Nominal IGPAR       5       S       A       (Causes device reboot)min=50, max=230, inc         Nominal IGPAR       5       S       A       (Causes device reboot)min=50, max=230, inc         Nominal IGPAR       5       S       A       (Causes device reboot)min=50, max=20, inc=         Nominal IFreq.       S       S       A       (Cause device reboot)min=50, max=20, inc=         Nominal Freq.       S       S       A       (Cause device reboot)min=50, max=20, inc=         Nominal Freq.       S       S       S       S       S         Status       Setup       Setup       S       S       S         So       Fall Locator       S                                                                                                    |
|                                                                                                    |
| 🗤 🔹 🖬 🚺 🔤 🖓 🖏 🖓 🖓 🖓 0/25/2021 13:49                                                                                                    |

Figura 13- Novos ajustes.

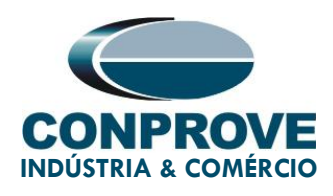

#### 3.2. General

Clique na opção *"General"* e configure as relações de transformação dos transformadores de corrente de fase, de neutro, o transformador de potencial e a sequência de fase.

| w IEDs Configuration Help                                                                                                    |                       |              |               | -         |       |                                             |           | _      |
|----------------------------------------------------------------------------------------------------|-----------------------|--------------|---------------|-----------|-------|---------------------------------------------|-----------|--------|
|                                                                                                    | 📕 🗗 📑 Group 1 🚽 Gro   | oup 1 active | 1 📲 🖷 🔟       |           | Examp | ble\000-DLFA-2A2473BZ000000XDX0-2010        | 551\Setti | ngs\Ge |
| S/S Example 🔒                                                                                                    | Text                  | 1T           | Current value | New value | Units | Information                                 |           |        |
| 000-DLFA-2A2473BZ000000XDX0-2010551                                                                                                    | - ab Name             | -            |               |           |       | Max cars=20, def=                           |           |        |
|                                                                                                    | ab Breaker            | +            |               |           |       | Max cars=5, def=                            |           |        |
|                                                                                                    | ab Division           |              |               |           |       | Max cars=64, def=                           |           |        |
|                                                                                                    | - ab Zone             | *            |               |           |       | Max cars=64, def=                           |           |        |
|                                                                                                    | - ab Description 1    | #            |               |           |       | Max cars=64, def=                           |           |        |
| Synchronization                                                                                                    | - ab Description 2    |              |               |           |       | Max cars=64, def=                           |           |        |
| 문····································                                                                                                    | - 🔽 Operation Mode    | #            |               |           |       | 0=On, 1=Blocked, 2=Test, 3=Test blocked, 4= |           |        |
|                                                                                                    | - 🖾 Phase 1 CT Ratio  | #            |               |           |       | min=1, max=100000, inc=0.01, def=1          |           |        |
| System Impedances                                                                                                    | - 🗵 Phase 2 CT Ratio  |              |               |           |       | min=1, max=100000, inc=0.01, def=1          |           |        |
|                                                                                                    | - 🖾 Phase 3 CT Ratio  |              |               |           |       | min=1, max=100000, inc=0.01, def=1          |           |        |
| Protection                                                                                                    | - 🖂 Ground C.T. Ratio | +            |               |           |       | min=1, max=100000, inc=0.01, def=1          |           |        |
| H                                                                                                    | - 📨 Parallel CT Ratio | ÷            |               |           |       | min=1, max=100000, inc=0.01, def=1          |           |        |
|                                                                                                    | - 83 Phase VT Ratio   |              |               |           |       | min=1, max=100000, inc=0.01, def=1          |           |        |
| Coil Circuit Supervision                                                                                                    | - 🖾 Busbar VT Ratio   | 2            |               |           |       | min=1, max=100000, inc=0.01, def=1          |           |        |
|                                                                                                    | - 🖅 Ground VT Ratio   | ÷            |               |           |       | min=1, max=100000, inc=0.01, def=1          |           |        |
| Buttons P1-P6                                                                                                    | - 🗄 Capacitive VT     |              |               |           |       | 0=No, 1=Yes, def=No                         |           |        |
|                                                                                                    | - 🖃 Phase Sequence    | #            |               |           |       | 0=ABC, 1=ACB, def=ABC                       |           |        |
| ⊕ Records     ☐     ☐     ☐     ☐     ☐     ☐     ☐     ☐     ☐     ☐     ☐     ☐     ☐     ☐     ☐     ☐     ☐     ☐     ☐     ☐     ☐     ☐     ☐     ☐     ☐     ☐     ☐     ☐     ☐     ☐     ☐     ☐     ☐     ☐     ☐     ☐     ☐     ☐     ☐     ☐     ☐     ☐     ☐     ☐     ☐     ☐     ☐     ☐     ☐     ☐     ☐     ☐     ☐     ☐     ☐     ☐     ☐     ☐     ☐     ☐     ☐     ☐     ☐     ☐     ☐     ☐     ☐     ☐     ☐     ☐     ☐     ☐     ☐     ☐     ☐     ☐     ☐     ☐     ☐     ☐     ☐     ☐     ☐     ☐     ☐     ☐     ☐     ☐     ☐     ☐     ☐     ☐     ☐     ☐     ☐     ☐     ☐     ☐     ☐     ☐     ☐     ☐     ☐     ☐     ☐     ☐     ☐     ☐     ☐     ☐     ☐     ☐     ☐     ☐     ☐     ☐     ☐     ☐     ☐     ☐     ☐     ☐     ☐     ☐     ☐     ☐     ☐     ☐     ☐     ☐     ☐     ☐     ☐     ☐     ☐     ☐     ☐     ☐     ☐     ☐     ☐     ☐     ☐     ☐     ☐     ☐     ☐     ☐     ☐     ☐     ☐     ☐     ☐     ☐     ☐     ☐     ☐     ☐     ☐     ☐     ☐     ☐     ☐     ☐     ☐     ☐     ☐     ☐     ☐     ☐     ☐     ☐     ☐     ☐     ☐     ☐     ☐     ☐     ☐     ☐     ☐     ☐     ☐     ☐     ☐     ☐     ☐     ☐     ☐     ☐     ☐     ☐     ☐     ☐     ☐     ☐     ☐     ☐     ☐     ☐     ☐     ☐     ☐     ☐     ☐     ☐     ☐     ☐     ☐     ☐     ☐     ☐     ☐     ☐     ☐     ☐     ☐     ☐     ☐     ☐     ☐     ☐     ☐     ☐     ☐     ☐     ☐     ☐     ☐     ☐     ☐     ☐     ☐     ☐     ☐     ☐     ☐     ☐     ☐     ☐     ☐     ☐     ☐     ☐     ☐     ☐     ☐     ☐     ☐     ☐     ☐     ☐     ☐     ☐     ☐     ☐     ☐     ☐     ☐     ☐     ☐     ☐     ☐     ☐     ☐     ☐     ☐     ☐     ☐     ☐     ☐     ☐     ☐     ☐     ☐     ☐     ☐     ☐     ☐     ☐     ☐     ☐     ☐     ☐     ☐     ☐     ☐     ☐     ☐     ☐     ☐     ☐     ☐     ☐     ☐     ☐     ☐     ☐     ☐     ☐     ☐     ☐     ☐     ☐     ☐     ☐     ☐     ☐     ☐     ☐     ☐     ☐     ☐     ☐     ☐     ☐     ☐     ☐     ☐     ☐     ☐     ☐     ☐     ☐     ☐     ☐     ☐     ☐     ☐     ☐     ☐     ☐     ☐     ☐     ☐     ☐     ☐     ☐ | 🚽 🖃 IG Type           |              |               |           |       | 0=IN, 1=IG, def=IG                          |           |        |
| Control Operations                                                                                                    | 🕀 📑 Angle Reference   |              |               |           |       |                                             |           |        |
| Records                                                                                                    | Invert Polarity       | #            |               |           |       |                                             |           |        |
|                                                                                                    | PLL Enable            | #            |               |           |       | 0=No, 1=Yes, def=Yes                        |           |        |
|                                                                                                    | Simultaneous Commands |              |               |           |       | 0=No, 1=Yes, def=Yes                        |           |        |
|                                                                                                    |                       |              |               |           |       |                                             |           |        |
|                                                                                                    |                       |              |               |           |       |                                             |           |        |
|                                                                                                    |                       |              |               |           |       |                                             |           |        |
|                                                                                                    |                       |              |               |           |       |                                             |           |        |
|                                                                                                    |                       |              |               |           |       |                                             |           |        |
|                                                                                                    |                       |              |               |           |       |                                             |           |        |

Figura 14 – Ajustes Gerais.

Percebe-se na figura anterior que os valores da coluna "*Current Value*" e "*New value*" estão ocultos. Para liberar a visualização e a configuração clique nos botões destacado em vermelho e em seguida verde.

| W ZIVercomPlus-2.13.3.0 db[3.47.3.0]                                            |                   |             |               |       |          |           |       |                                             | - 0            | ×       |
|---------------------------------------------------------------------------------|-------------------|-------------|---------------|-------|----------|-----------|-------|---------------------------------------------|----------------|---------|
| File View IEDs Configuration Help                                               | _                 |             |               |       | 1        |           |       |                                             |                | S       |
| X                                                                               | 🔳 🗗 🕞 Gri         | oup 1 💌     | Group 1 activ | e 🖓   | 🖲 🗗      | 🖬 📽 😂 🗌   | Exam  | ple\000-DLFA-2A2473BZ000000XDX0-201         | 0551\Settings\ | General |
| 🖃 🔤 S/S Example 🔒                                                               | Text              |             | 1T            | Curre | nt value | New value | Units | Information                                 |                |         |
|                                                                                 | - ab Name         |             | #             |       |          |           |       | Max cars=20, def=                           |                |         |
| Generation                                                                      | - ab Breaker      |             | #             |       |          |           |       | Max cars=5, def=                            |                |         |
| □ ∰ Settings<br>■ ∰ Nominal Values<br>■ ∰ Date and Time                         | - ab Division     |             | #             |       |          |           |       | Max cars=64, def=                           |                |         |
|                                                                                 | - ab Zone         |             | #             |       |          |           |       | Max cars=64, def=                           |                |         |
|                                                                                 | - ab Description  | 1           | #             |       |          |           |       | Max cars=64, def=                           |                |         |
|                                                                                 | - ab Description  | 2           | #             |       |          |           |       | Max cars=64, def=                           |                |         |
|                                                                                 | - 🖃 Operation N   | lode        | #             | On    |          |           |       | 0=On, 1=Blocked, 2=Test, 3=Test blocked, 4= |                |         |
| General     General     General     General                                     | - 🖙 Phase 1 CT I  | Ratio       | #             | 1     |          |           |       | min=1, max=100000, inc=0.01, def=1          |                |         |
|                                                                                 | - 🖙 Phase 2 CT I  | Ratio       | #             | 1     |          |           |       | min=1, max=100000, inc=0.01, def=1          |                |         |
| B ■ du Faul Locator<br>B ■ du Protection<br>B ■ du Protection<br>B ■ du Control | - 🖙 Phase 3 CT i  | Ratio       | #             | 1     |          |           |       | min=1, max=100000, inc=0.01, def=1          |                |         |
|                                                                                 | - 🖾 Ground C.T.   | Ratio       | #             | 1     |          |           |       | min=1, max=100000, inc=0.01, def=1          |                |         |
|                                                                                 | - 🖙 Parallel CT F | atio        | #             | 1     |          |           |       | min=1, max=100000, inc=0.01, def=1          |                |         |
| Breaker Supervision                                                             | - 🖙 Phase VT Ra   | tio         | #             | 1     |          |           |       | min=1, max=100000, inc=0.01, def=1          |                |         |
| Coll Circuit Supervision     Schodule of Time                                   | - 🗷 Busbar VT R   | atio        | #             | 1     |          |           |       | min=1, max=100000, inc=0.01, def=1          |                |         |
| treating a scriedule or line                                                    | - 🖙 Ground VT F   | latio       | #             | 1     |          |           |       | min=1, max=100000, inc=0.01, def=1          |                |         |
| 🖷 P 📲 Buttons P1-P6                                                             | - 🗄 Capacitive V  | т           | #             | No    |          |           |       | 0=No, 1=Yes, def=No                         |                |         |
| Voltage Transducer Monitoring                                                   | - 💌 Phase Seque   | ence        | #             | ABC   |          |           |       | 0=ABC, 1=ACB, def=ABC                       |                |         |
| ti                                                                              | 🗕 💌 IG Type       |             | #             | IG    |          |           |       | 0=IN, 1=IG, def=IG                          |                |         |
| Control Operations                                                              | 🗈 📑 Angle Refer   | ence        | #             |       |          |           |       |                                             |                |         |
| in ill ↓ Records                                                                | 🕀 🊰 Invert Polari | ty          | #             |       |          |           |       |                                             |                |         |
|                                                                                 | - 🗄 PLL Enable    |             | #             | Yes   |          |           |       | 0=No, 1=Yes, def=Yes                        |                |         |
|                                                                                 | 🗏 🕒 🗟 Simultaneor | us Commands | #             | Yes   |          |           |       | 0=No, 1=Yes, def=Yes                        |                |         |
|                                                                                 |                   |             |               |       |          |           |       |                                             |                |         |
|                                                                                 |                   |             |               |       |          |           |       |                                             |                |         |
|                                                                                 |                   |             |               |       |          |           |       |                                             |                |         |
|                                                                                 |                   |             |               |       |          |           |       |                                             |                |         |
|                                                                                 |                   |             |               |       |          |           |       |                                             |                |         |
|                                                                                 |                   |             |               |       |          |           |       |                                             |                |         |
|                                                                                 |                   |             |               |       |          |           |       | TD 🔲 RD 🗾 logs 🗸 🔆                          | 01/25/202      | 1 13:57 |

Figura 15 – Alterando ajustes.

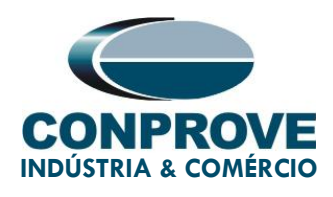

#### 3.3. Ground Instantaneous > Unit 1

Clique nos sinais de "+" até chegar à opção "Unit 1". Nessa opção deve se ativar a função e ajustar os valores de pick-up e tempo de operação. Ative a unidade 1 com um valor de pick-up de 4,0A e tempo de operação de 0,3s. Em seguida envie os ajustes clicando no ícone destacado na cor verde.

| File:       Vev       IED:       Configuration       Help       Croup 1 active       IED:       Important Configuration       Important Configuration       Important Configuration         Important       Important       Important Configuration       Important Configuration                                                                                                    | W ZIVercomPlus-2.13.3.0 db[3.47.3.0]                                                                                                    |          |                 |               |                                                                         |                                               |       |                                                                                                    | - 🗆 ×                |
|----------------------------------------------------------------------------------------------------|----------------------------------------------------------------------------------------------------|----------|-----------------|---------------|-------------------------------------------------------------------------|-----------------------------------------------|-------|----------------------------------------------------------------------------------------------------|----------------------|
| Image: Second Part of Second Part Part Part Part Part Part Part Part                                                                                                    | File View IEDs Configuration Help                                                                                                    |          |                 |               |                                                                         |                                               |       |                                                                                                    | S                    |
| Image: Set Example in the set of the set of |                                                                                                    | I 🖪 🗗 🗗  | Group 1 - Group | 1 activ       | e 🛛 🔁 🖳                                                                 | 🔒 🚔 🖨                                         | \Prot | ection\Overcurrent\Instantaneous\Ground                                                                                                    | Instantaneous\Unit : |
| Descurant     Descurant                                                                                                    | File       View       EUs       Configuration         Image: SyS Example       Image: SyS Example       Image: SyS Example         Image: SyS Example       Image: SyS Example       Image: SyS Example                                                                                                    | Text<br> | Group 1 Croup   | 1 activ<br>1T | e Barren value<br>Current value<br>No<br>5.00<br>0<br>None<br>676<br>No | Pres     4.00     0.3     None     676     No | \Prot | ection\Overcurrent\Instantaneous\Ground<br>Information<br>O=No, 1=Yes, def=No<br>min=0.01, max=150.00, inc=0.01, def=1.00<br>min=0, max=300, inc=0.01, def=0<br>0=None, 1=Direction, 2=Reverse, def=None<br>0=GrG, 1=GrQ, 2=G7N, def=67G<br>0=No, 1=Yes, def=No | Instantaneous\Unit : |
|                                                                                                    | Overcurent     Overcurent     O |          |                 |               |                                                                         |                                               |       |                                                                                                    | 107                  |

Figura 16 – Novos ajustes "Instantâneo de Terra > Unidade 1".

#### 3.4. Ground Instantaneous > Unit 2

Ative a unidade 2 com um valor de pick-up de 6,0A e tempo instantâneo. Em seguida envie os ajustes clicando no ícone destacado na cor verde.

| ZIVercomPlus-2.13.3.0 db[3.47.3.0]<br>File View IEDs Configuration Help |                              |                  |           |                                            |
|-------------------------------------------------------------------------|------------------------------|------------------|-----------|--------------------------------------------|
| X                                                                       | 🖪 🖶 📑 Group 1 💽 Group 1 a    | ctive 📑 🖺 🔯      | 🔒 🚔 🎒     | \Protection\Overcurrent\Instantaneous\Grou |
| 🖃 💼 S/S Example 🔒 💦 💦                                                   | Text                         | 1T Current value | New value | Units Information                          |
|                                                                         | - 🗄 Gnd IOC Enable           | No               | Yes       | 0=No, 1=Yes, def=No                        |
| Status                                                                  | - 🔛 Gnd IOC Pickup           | 5.00             | 6.00      | A min=0.01, max=150.00, inc=0.01, def=1.00 |
| E Setting:                                                              | - EP Gnd IOC Delay           | 0                | 0         | s min=0, max=300, inc=0.01, def=0          |
|                                                                         | - 🔄 Gnd IOC Direction        | None             | None      | 0=None, 1=Direction, 2=Reverse, def=None   |
| Date and Time                                                           | - 🔄 Ground IOC Direct Unit   | 67G              | 67G       | 0=67G, 1=67Q, 2=67N, def=67G               |
|                                                                         | 🖉 🗄 Ground IOC Harm Blocking | No               | No        | 0=No, 1=Yes, def=No                        |
| Autodimming                                                             |                              |                  |           |                                            |
| E General                                                               |                              |                  |           |                                            |
| H                                                                       |                              |                  |           |                                            |
| E                                                                       |                              |                  |           |                                            |
| Protection                                                              |                              |                  |           |                                            |
| Direrential                                                             |                              |                  |           |                                            |
|                                                                         |                              |                  |           |                                            |
| Close Onto Fault                                                        |                              |                  |           |                                            |
|                                                                         |                              |                  |           |                                            |
|                                                                         |                              |                  |           |                                            |
| Power Swing Detector                                                    |                              |                  |           |                                            |
| Remote Open Breaker Detector                                            |                              |                  |           |                                            |
|                                                                         |                              |                  |           |                                            |
| 😑 🚔 Instantaneous                                                       |                              |                  |           |                                            |
| ⊞*⊑∎ Phase Instantaneous                                                |                              |                  |           |                                            |
| Negative Sequence Instantaneous                                         |                              |                  |           |                                            |
| Ground Instantaneous                                                    |                              |                  |           |                                            |
|                                                                         |                              |                  |           |                                            |
| ** <b>*</b> a <mark>-10012</mark>                                       | 1                            |                  |           |                                            |
| Figure 17 Noves                                                         | aivetas da "lasta            |                  | de T      | anna Ilaidada 2"                           |
| Figura 17 – Novos                                                       | ajustes do <i>Insta</i>      | rnaneo           | ue I      | erra > Urildade 2 .                        |

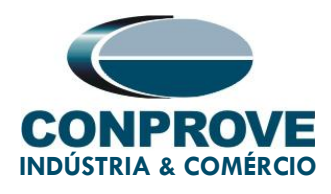

## 3.5. Ground Time Overcurrent > Unit 1

O próximo passo é inserir os seguintes ajustes da função 51G.

#### Tabela 2 – Ajustes elemento temporizado

| Corrente de Pickup | 0,4A           |
|--------------------|----------------|
| Norma da Curva     | IEC            |
| Tipo de Curva      | Normal Inversa |
| Dial de tempo      | 0,5            |

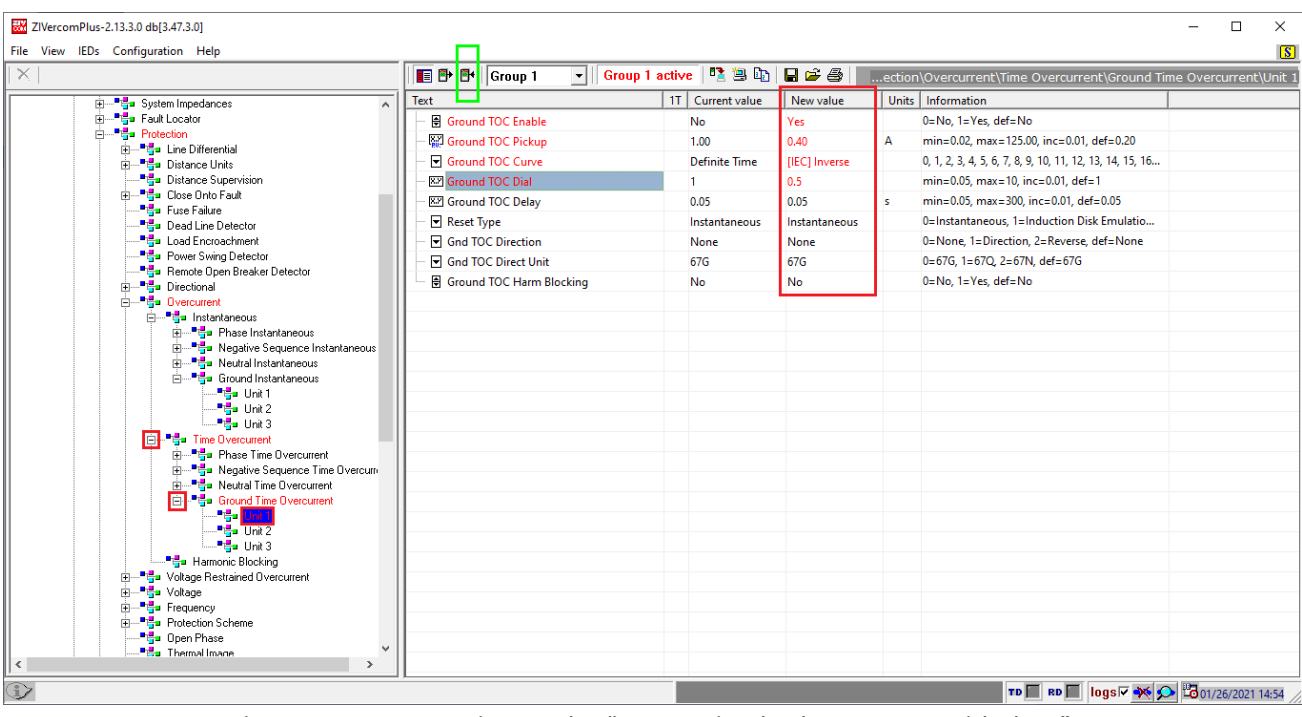

Figura 18- Novos ajustes do "Temporizado de Terra > Unidade 1".

#### 3.6. Outputs

Com o intuito de testar tanto o pickup, quanto os tempos de atuação de cada curva de sobrecorrente residual, serão utilizadas 4 binárias de saída do relé para coleta destes sinais por parte da mala de testes. Na figura a seguir configura-se a primeira saída como a partida do instantâneo 1 de sobrecorrente de terra.

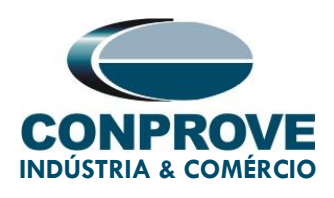

| W ZIVercomPlus-2.13.3.0 db[3.47.3.0]                                                                                                    |               |               |                                                      |                                                  |             |                                 |             | - 0           | ×         |
|----------------------------------------------------------------------------------------------------|---------------|---------------|------------------------------------------------------|--------------------------------------------------|-------------|---------------------------------|-------------|---------------|-----------|
| File View IEDs Configuration Help                                                                                                    |               |               |                                                      |                                                  |             |                                 |             |               | S         |
|                                                                                                    | 🔳 🗗 📑 Group 1 | Group 1 activ | : 📑 🔁 🗗                                              | 🖬 🛩 🎒 📗                                          | Inputs      | Outputs LEDs\Outputs\Slot A\Dig | jital Outpu | ıt 1\Logic Oi | R signals |
| S/5 Example         Image: System of the second second se | Text          |               | Current value None None None None None None None Non | New value None None None None None None None Non | Units Units | Information                     |             |               |           |
|                                                                                                    |               |               |                                                      |                                                  |             | TD RD logs                      | * 🔎 🗳       | 01/25/2021 1  | 14:14:27  |

Figura 19 – Ajustes das saídas lógicas.

Clique na opção "None", destacada na figura anterior, e faça o seguinte ajuste.

| 📧 Signal 1                                                                                                    |                                                                                                    | ×      |
|----------------------------------------------------------------------------------------------------|----------------------------------------------------------------------------------------------------|--------|
| Signals                                                                                                    |                                                                                                    |        |
| Fault Detector Differential L<br>Fault Detector Differential L<br>Fault Start 87L units with pr<br>Fault Start 87L units withou<br>Frequency Rate of Change<br>Frequency Rate of Change<br>Frequency Rate of Change<br>Frequency Rate of Change | Jnit Phase B<br>Jnit Phase C<br>efault<br>t prefault<br>Unit 1 Pick Up<br>Unit 2 Pick Up<br>Unit 3 Pick Up<br>Unit 4 Pick Up | ^      |
| Ground Instantaneous Unit                                                                                                    | 1 Pick Up                                                                                                    |        |
| Ground Instantaneous Unit                                                                                                    | 2 Pick Up<br>2 Pick Up<br>2 Pick Up Condition                                                                                |        |
| Ground Instantaneous Unit                                                                                                    | 3 Pick Up Condition                                                                                                    | ~      |
| Signals groups                                                                                                    | 🗖 All signals                                                                                                    |        |
| Pickup protection outputs                                                                                                    |                                                                                                    | •      |
| <.                                                                                                    | OK →                                                                                                    | Cancel |

Figura 20 – Ajuste do sinal de partida.

Clicando no ícone em destaque, envie os ajustes para o relé.

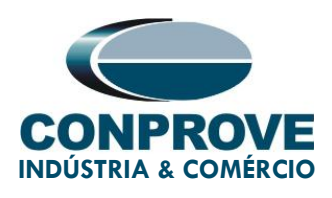

| W ZIVercomPlus-2.13.3.0 db[3.47.3.0]                                                                                                    |                           |                                                                                                    | - 🗆 X                                               |
|----------------------------------------------------------------------------------------------------|---------------------------|----------------------------------------------------------------------------------------------------|-----------------------------------------------------|
| File View IEDs Configuration Help                                                                                                    |                           |                                                                                                    | 2                                                   |
|                                                                                                    | Group 1 💽 Group 1 a       | ictive 🛛 🛂 🖳 🔚 🚅 🎒 📔puts Outputs LEI                                                                                                    | Ds\Outputs\Slot A\Digital Output 1\Logic OR signals |
| Image: Srife Example Image: Srife Example | Signal 1         Signal 2 | It     Current value     New value       *     None     Ground Instantaneous Unit 1 Pick Up       *     None     None       *     None     None | Units Information                                   |
|                                                                                                    |                           |                                                                                                    | TD RD RD Iogs 🐼 📯 🔀 01/26/2021 15:56 //             |

Figura 21 – Lógica saída 1.

#### Na segunda saída configura-se a partida do sobrecorrente instantâneo de neutro 2.

| 🖾 ZIVercomPlus-2.13.3.0 db[347.3.0] — 🗆 🗙                                                                                                    |                 |                                                                     |                                                       |  |  |  |  |  |
|----------------------------------------------------------------------------------------------------|-----------------|---------------------------------------------------------------------|-------------------------------------------------------|--|--|--|--|--|
| File View IEDs Configuration Help                                                                                                    |                 |                                                                     | 5                                                     |  |  |  |  |  |
| X                                                                                                    | 🔳 🗗 📴 Group 1 💽 | Group 1 active 🛛 🖹 🖳 🕼 🛛 🖶 🖆 🖉 🔲puts Outputs                        | LEDs\Outputs\Slot A\Digital Output 2\Logic OR signals |  |  |  |  |  |
| □ S/S Example :<br>□ □ □ \$ 000-DLFA-2A24738Z0000000XDX0-2010551                                                                                                    | Text Signal 1   | 1T Current value New value  Vone Ground Instantaneous Unit 2 Pick U | Units Information                                     |  |  |  |  |  |
| Status     Generation                                                                                                    | - 🗟 Signal 2    | # None None                                                         |                                                       |  |  |  |  |  |
|                                                                                                    | — 💌 Signal 3    | # None None                                                         |                                                       |  |  |  |  |  |
| Date and Time                                                                                                    | - 모 Signal 4    | # None None                                                         |                                                       |  |  |  |  |  |
|                                                                                                    | Signal 5        | # None None                                                         |                                                       |  |  |  |  |  |
|                                                                                                    | Signal 6        | None None                                                           |                                                       |  |  |  |  |  |
|                                                                                                    | Signal 7        | # None None                                                         |                                                       |  |  |  |  |  |
| 🛱 🚥 📲 Inputs Outputs LEDs                                                                                                    | Signal 8        | # None None                                                         |                                                       |  |  |  |  |  |
| Transducers                                                                                                    | Signal 10       | # None None                                                         |                                                       |  |  |  |  |  |
| Witual Digital Inputs                                                                                                    | Signal 11       | # None None                                                         |                                                       |  |  |  |  |  |
|                                                                                                    | Signal 12       | # None None                                                         |                                                       |  |  |  |  |  |
| i interest interest | - 모 Signal 13   | # None None                                                         |                                                       |  |  |  |  |  |
|                                                                                                    | Signal 14       | # None None                                                         |                                                       |  |  |  |  |  |
| □ □ □ □ □ □ □ □ □ □ □ □ □ □ □ □ □ □ □                                                                                                    | - 💌 Signal 15   | # None None                                                         |                                                       |  |  |  |  |  |
| 🕀 🔤 📲 Digital Output 3                                                                                                    | Signal 16       | # None None                                                         |                                                       |  |  |  |  |  |
| E····*≣∎ Digital Uutput 4                                                                                                    |                 |                                                                     |                                                       |  |  |  |  |  |
| 🕀 🚥 📲 Digital Output 6                                                                                                    |                 |                                                                     |                                                       |  |  |  |  |  |
| ⊡ ••••••••••••••••••••••••••••••••••••                                                                                                    |                 |                                                                     |                                                       |  |  |  |  |  |
| in the store                                                                                                    |                 |                                                                     |                                                       |  |  |  |  |  |
|                                                                                                    |                 |                                                                     |                                                       |  |  |  |  |  |
|                                                                                                    |                 |                                                                     |                                                       |  |  |  |  |  |
| Fault Locator                                                                                                    |                 |                                                                     |                                                       |  |  |  |  |  |
| i → tie Protection                                                                                                    |                 |                                                                     |                                                       |  |  |  |  |  |
| Distance Units                                                                                                    |                 |                                                                     |                                                       |  |  |  |  |  |
| Distance Supervision                                                                                                    |                 |                                                                     |                                                       |  |  |  |  |  |
|                                                                                                    |                 |                                                                     |                                                       |  |  |  |  |  |
|                                                                                                    |                 |                                                                     | TD 🔲 RD 🔲 logs 🗸 🔆 🞾 🖾 01/26/2021 15:58 //            |  |  |  |  |  |

Figura 22 – Lógica saída 2.

Na terceira saída será configurada a partida do sobrecorrente temporizado de neutro 1.

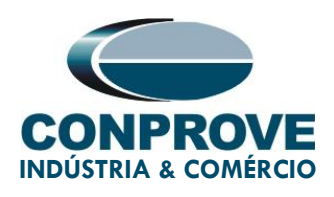

| ZIVercomPlus-2.13.3.0 db[3.47.3.0]                                                                                                    |                                                                                                    |                                                                                                    |                                                                                          | -                                    |               |
|----------------------------------------------------------------------------------------------------|----------------------------------------------------------------------------------------------------|----------------------------------------------------------------------------------------------------|------------------------------------------------------------------------------------------|--------------------------------------|---------------|
| File View IEDs Configuration Help                                                                                                    |                                                                                                    |                                                                                                    |                                                                                          |                                      | 8             |
|                                                                                                    | 🔲 🗗 🚰 🛛 Group 1                                                                                                    | 🔹 🛛 Group 1 active 🛛 🛂 🖳 🗎                                                                                                    | 🖬 🖻 🎒 🛛puts Outputs LEDs                                                                 | \Outputs\Slot A\Digital Output 3\Log | ic OR signals |
| S/S Example<br>S/S Example<br>Subsection Status<br>Status<br>Status | Text<br>Signal 1<br>Signal 2<br>Signal 3<br>Signal 4<br>Signal 4<br>Signal 5<br>Signal 6<br>Signal 7<br>Signal 8<br>Signal 7<br>Signal 8<br>Signal 9<br>Signal 10<br>Signal 11<br>Signal 12<br>Signal 13<br>Signal 13<br>Signal 14<br>Signal 15<br>Signal 16 | 117         Current value           # None         None           # None         None | New value Ground Time Overcurrent Unit 1 Pick Up None None None None None None None None | Units Information                    |               |
|                                                                                                    |                                                                                                    |                                                                                                    |                                                                                          | TD 🔲 RD 📕 logs 🗸 🐝 🗩 🔀 01/2/         | 6/2021 16:00  |

Figura 23 – Lógica saída 3.

Na quarta saída serão configurados os sinais de disparos (trip) dos elementos instantâneos e temporizado.

| IVercomPlus-2.13.3.0 db[3.47.3.0]     |                                                                              |                  |           |                        | - 🗆 X                                         |
|---------------------------------------|------------------------------------------------------------------------------|------------------|-----------|------------------------|-----------------------------------------------|
| File View IEDs Configuration Help     |                                                                              | nation 📑 🍅 🗈     |           |                        |                                               |
|                                       |                                                                              |                  |           | puts Outputs LEDs\Outp | buts\Slot A\Digital Output 4\Logic OR signals |
| 🖃 🧰 S/S Example 🔒 📃 🔨                 | Text                                                                         | 1T Current value | New value | Uni                    | its Information                               |
| E 600-DLFA-2424738Z000000KDX0-2010551 | — 🔽 Signal 1                                                                 | # None           | None      |                        |                                               |
| Graniguration                         | - 💌 Signal 2                                                                 | # None           | None      |                        |                                               |
| E Settings                            | — 🔽 Signal 3                                                                 | # None           | None      |                        |                                               |
|                                       | - 🗹 Signal 4                                                                 | # None           | None      |                        |                                               |
| Date and Time                         | - 🔽 Signal 5                                                                 | # None           | None      |                        |                                               |
|                                       | - Signal 6                                                                   | # None           | None      |                        |                                               |
|                                       | Signal 7                                                                     | # None           | None      |                        |                                               |
| ⊕ <sup>∎</sup> ∰= General             | Signal 8                                                                     | # None           | None      |                        |                                               |
| Inputs Outputs LEDs                   |                                                                              | # None           | None      |                        |                                               |
| Transducers                           | - Signal 9                                                                   | None             | None      |                        |                                               |
| Tripus     Tripus     Tripus          | Signal 1                                                                     | ×                | None      |                        |                                               |
|                                       |                                                                              |                  | None      |                        |                                               |
| 😑 — 📲 Slot A                          | Signals                                                                      |                  | None      |                        |                                               |
| 😑 🚰 Digital Output 1                  | DTT from Remote Far End E2 Phase C                                           |                  | None      |                        |                                               |
| □ □ □ □ □ □ □ □ □ □ □ □ □ □ □ □ □ □ □ | DTT from Remote Far End E3 Phase B                                           |                  | None      |                        |                                               |
| Logic OR signals                      | DTT from Remote Far End E3 Phase C                                           |                  | None      |                        |                                               |
| 😑 🔤 📑 Digital Dutput 3                | External Trip Pole B                                                         |                  | None      |                        |                                               |
|                                       | External Trip Pole C                                                         |                  |           |                        |                                               |
| Digital Output 4                      | Frequency Hate of Change Unit 1 Trip<br>Frequency Rate of Change Unit 2 Trip |                  |           |                        |                                               |
| Film Biotal Output 5                  | Frequency Rate of Change Unit 3 Trip                                         |                  |           |                        |                                               |
| ⊡ ∎ Digital Output 6                  | Ground Instantaneous Unit 1 Trip                                             |                  |           |                        |                                               |
| 🕀 📲 Digital Output 7                  | l Ground Instantaneous Unit 2 Trip                                           | ~                |           |                        |                                               |
| E Slot B                              | Signals groups                                                               |                  |           |                        |                                               |
| ⊞"g= Slot U                           | Trip protection outputs                                                      | -                |           |                        |                                               |
|                                       | The processor carpare                                                        |                  |           |                        |                                               |
| 🕀 📲 System Impedances                 | <- OK ->                                                                     | Cancel           |           |                        |                                               |
| Fault Locator                         |                                                                              |                  |           |                        |                                               |
| Protection                            |                                                                              |                  |           |                        |                                               |
| Erre Differencia                      |                                                                              |                  |           |                        |                                               |
| < >                                   |                                                                              |                  |           |                        |                                               |
| 3                                     |                                                                              |                  |           | тр 🔲 1                 | RD 🔲 logs 🗸 🐝 🗩 🔓 01/26/2021 16:25:52         |

Figura 24 – Ajustes da saída 4.

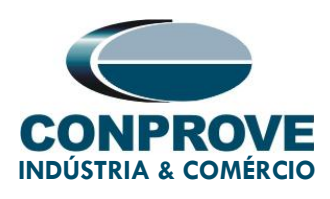

| 🔣 ZIVercomPlus-2.13.3.0 db[3.47.3.0]                                                           |                         |                                                                                                    |                                                                                                    | - 🗆 X                                                                                                    |
|------------------------------------------------------------------------------------------------|-------------------------|----------------------------------------------------------------------------------------------------|----------------------------------------------------------------------------------------------------|----------------------------------------------------------------------------------------------------|
| File View IEDs Configuration Help                                                              |                         |                                                                                                    |                                                                                                    | 8                                                                                                    |
|                                                                                                | 🔳 🗗 🕶 Group 1 🛛 🔹 Group | p 1 active 🛛 💁 📴 🗎                                                                                                    | 🖬 🚔 🎒 🛛puts Outputs LEDs'                                                                                                    | Outputs\Slot A\Digital Output 4\Logic OR signals                                                                                                    |
| S/S Example       •         • ••••       0000LFA-20247382000000C000020000000000000000000000000 | Text         Signal 1   | IT         Current value           #         None           #         None | New value Ground Instantaneous Unit 1 Trip Ground Instantaneous Unit 2 Trip Ground Instantaneous Unit 2 Trip None None None None None None None None | Units       Information         Information       Information         Information       Information </td |
|                                                                                                | μ                       |                                                                                                    | TD                                                                                                    | ■ RD ■ logs ▼ 🐳 🗩 🖁 01/26/2021 16:59:12                                                                                                    |

Figura 25 – Lógica saída 4.

## 4. Gerenciador de Aplicativos

Abra o software *Conprove Test Center* (CTC), apresentado na figura a baixo.

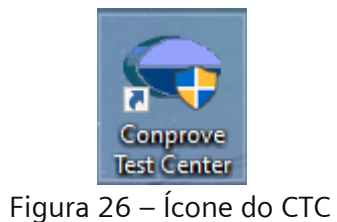

#### 4.1. Ajustes do software Sobrecor

Abra o software Sobrecor dentro da área de software do *Conprove Test Center* (CTC), conforme destaca a figura na sequência.

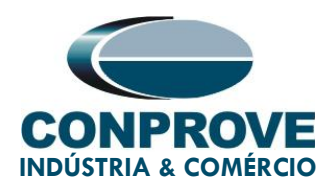

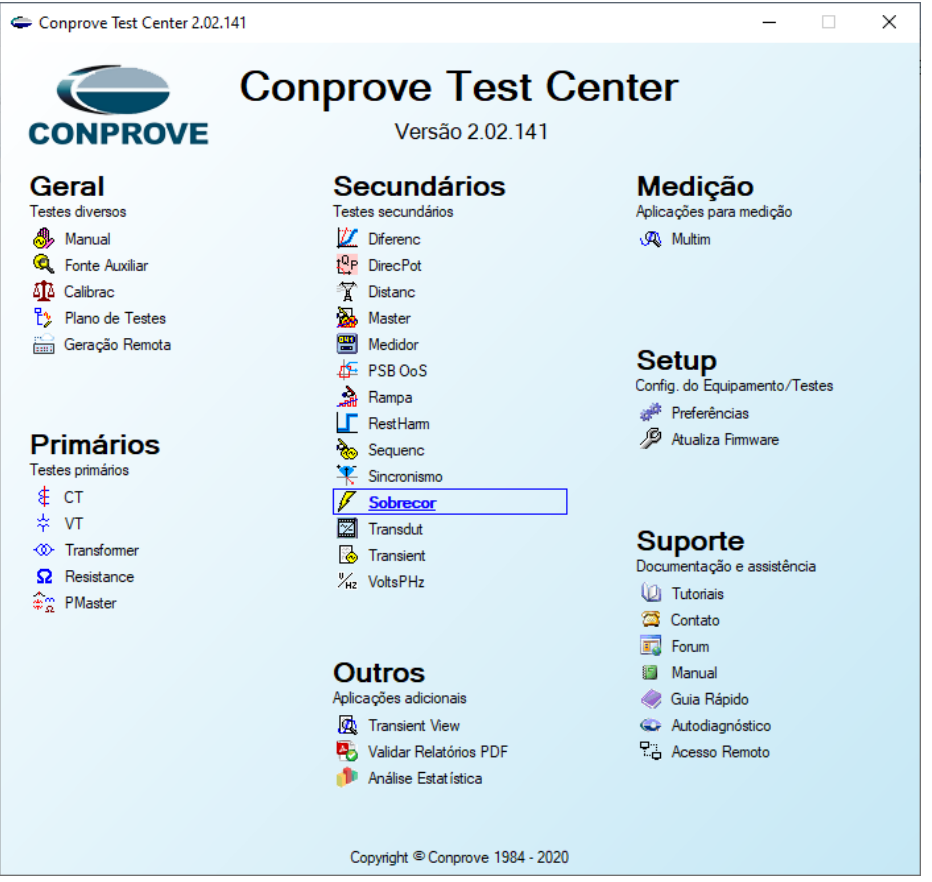

Figura 27 – Área de software do CTC.

Ao abrir o software a tela de *"Ajustes"* abrirá automaticamente (desde que a opção *"Abrir Ajustes ao Iniciar"* encontrado no menu *"Opções Software"* esteja selecionada). Caso contrário clique diretamente no ícone *"Ajustes"*. Preencha a aba *"Inform. Gerais"* com dados do dispositivo testado, local da instalação e o responsável. Isso facilita a elaboração relatório sendo que essa aba será a primeira a ser mostrada.

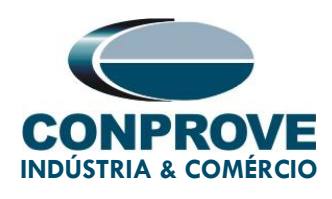

| <ul> <li>I is in the second second secon</li></ul> | ) - CE-6710 (0481119)<br>are |                                                                                                    | -                   |
|----------------------------------------------------------------------------------------------------|------------------------------|----------------------------------------------------------------------------------------------------|---------------------|
| Config Hrd         الله           Config Sync         الله           Direc         الله           Consta         الله                                                                                                    | niciar Parar > Próxim        | no Ponto 🖌 Limpar teste<br>ha Linha 🖉 Limpar todos Historia Restaurar Visualizar<br>cistifica Linuaria Cistifica Linuaria Visualizar<br>cistifica Linuaria Visualizar |                     |
| Hardware                                                                                                    | Ajustes                      | *                                                                                                    |                     |
| Pickup Tempo Configurações dos Testes                                                                                                    | Geral                        | Inform. Gerails Sistema Notas & Obs. Figuras Explicativas Check List Outros Conexões rde                                                                              | •                   |
| Inserir/Editar Opções Gerais<br>Editar Ponto de Teste                                                                                                    | Sobrecorrente                | Descr: Sobrecomente Residual Data:                                                                                                    | Falta A-B-C         |
| Habilitar o teste                                                                                                    | c                            | Dispositivo testado:                                                                                                    | Angulo 0 °          |
| Novo Ponto  Tipo de Falta:                                                                                                    | A                            | Identif: 23031982 V Modelo: DLF V                                                                                                    | Legenda:            |
| Sequência Miltiple:                                                                                                    |                              | Tino: Relé Mult funcão - Prot Linha V Fabricante: ZIV V                                                                                                    | Linha de Teste      |
| Pamauar I Falta:                                                                                                    |                              |                                                                                                    | - Pickup Encontrado |
| nemover i Paila.                                                                                                    |                              | Local de Instalação:                                                                                                    | Dropout Encontrado  |
| Remover Todos                                                                                                    |                              | Subestação: CONPROVE 🗸                                                                                                    | Cores: NT OK Erro   |
| Pontos de Teste                                                                                                    | -                            | Bay: 1                                                                                                    | Informações         |
| Pontos Testados                                                                                                    | -                            | Endereço: Rua Visconde de Ouro Perto N°75 - Bairro Custódio Pereira                                                                                                   |                     |
|                                                                                                    | -                            | Cidade: Uberlândia V Estado: MG V                                                                                                    | Ponto Atual:        |
| № Falta Ångulo Status                                                                                                    |                              |                                                                                                    | - m:<br>- t         |
|                                                                                                    | 1                            | Responsável:                                                                                                    |                     |
|                                                                                                    |                              | Nome: Eng Michel Rockembach de Carvalho                                                                                                    |                     |
|                                                                                                    |                              | Setor: Engenharia V Matricula: 00001 V                                                                                                    |                     |
|                                                                                                    |                              | Ferramenta de Teste:                                                                                                    |                     |
|                                                                                                    |                              | CE-5710 N/m Série: 0481119700M33222211U5HVRGLGLGL270BXD                                                                                                    |                     |
|                                                                                                    |                              |                                                                                                    |                     |
|                                                                                                    |                              |                                                                                                    | Mult Pkp            |
| Tipo: Grupos V Falta & Ang                                                                                                    | 1                            | 20                                                                                                    |                     |
|                                                                                                    |                              |                                                                                                    |                     |
| Lista de Erros Status Proteção                                                                                                    | Default 🗸                    | Preferências OK Cancelar                                                                                                    |                     |
| 📢 ON Line Novo                                                                                                    |                              | Fonte Aux: 0,00 V Aquecimento: 0%                                                                                                    |                     |

Figura 28 – Tela de Ajustes dentro do software Sobrecor.

Também na área de *"Ajustes"*, existem outras abas úteis para o usuário. Na figura a seguir, dentro da aba *"Sistema"*, são configurados os valores de frequência, sequência de fase, tensões primárias e secundárias, correntes primárias e secundárias, relações de transformação de TPs e TCs. Existem ainda duas subabas *"Impedância"* e *"Fonte"*, cujos dados não são relevantes para esse teste.

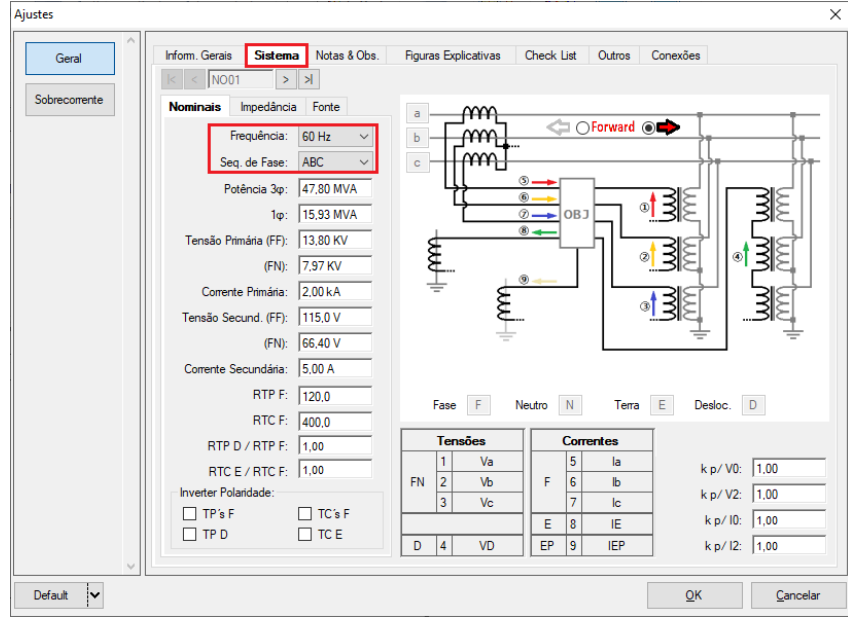

Figura 29 – Aba "Sistema" da janela Ajustes.

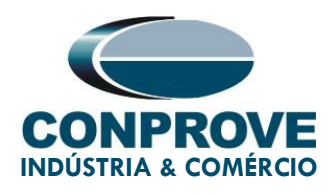

Existem outras abas onde o usuário pode inserir *"Notas & Obs.", "Figuras explicativas",* pode criar um *"Check List"* dos procedimentos para realização de teste e ainda criar um esquema com toda a pinagem das ligações entre mala de teste e o equipamento de teste.

#### 4.2. Tela Sobrecorrente > Definições

Nesta aba ajusta-se se a função possui direcionalidade, a maneira de visualizar o gráfico, a escala utilizada e as tolerâncias de tempo, corrente e ângulo. Essas tolerâncias devem ser consultadas no manual do fabricante do relé (disponíveis no Apêndice A).

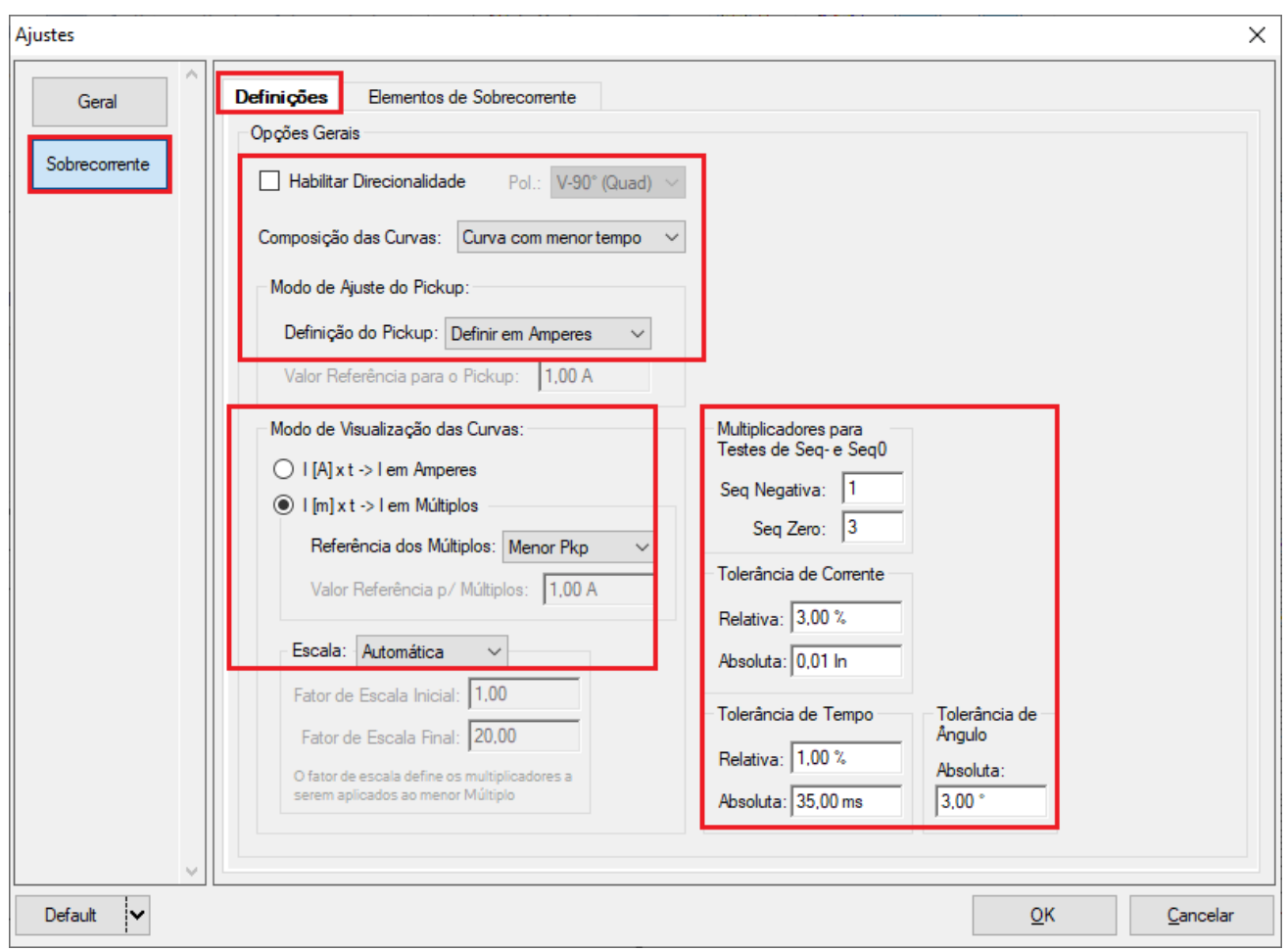

Figura 30 – Janela de definições.

#### 4.3. Tela Sobrecorrente > Elementos de Sobrecorrente > Residual

Aqui se configuram o elemento de sobrecorrente residual por tempo inverso, tempo definido e tempo instantâneo. Para isso clique três vezes no ícone destacado.

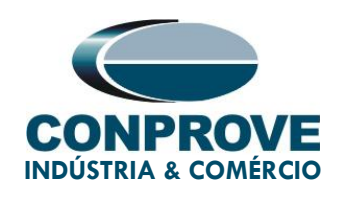

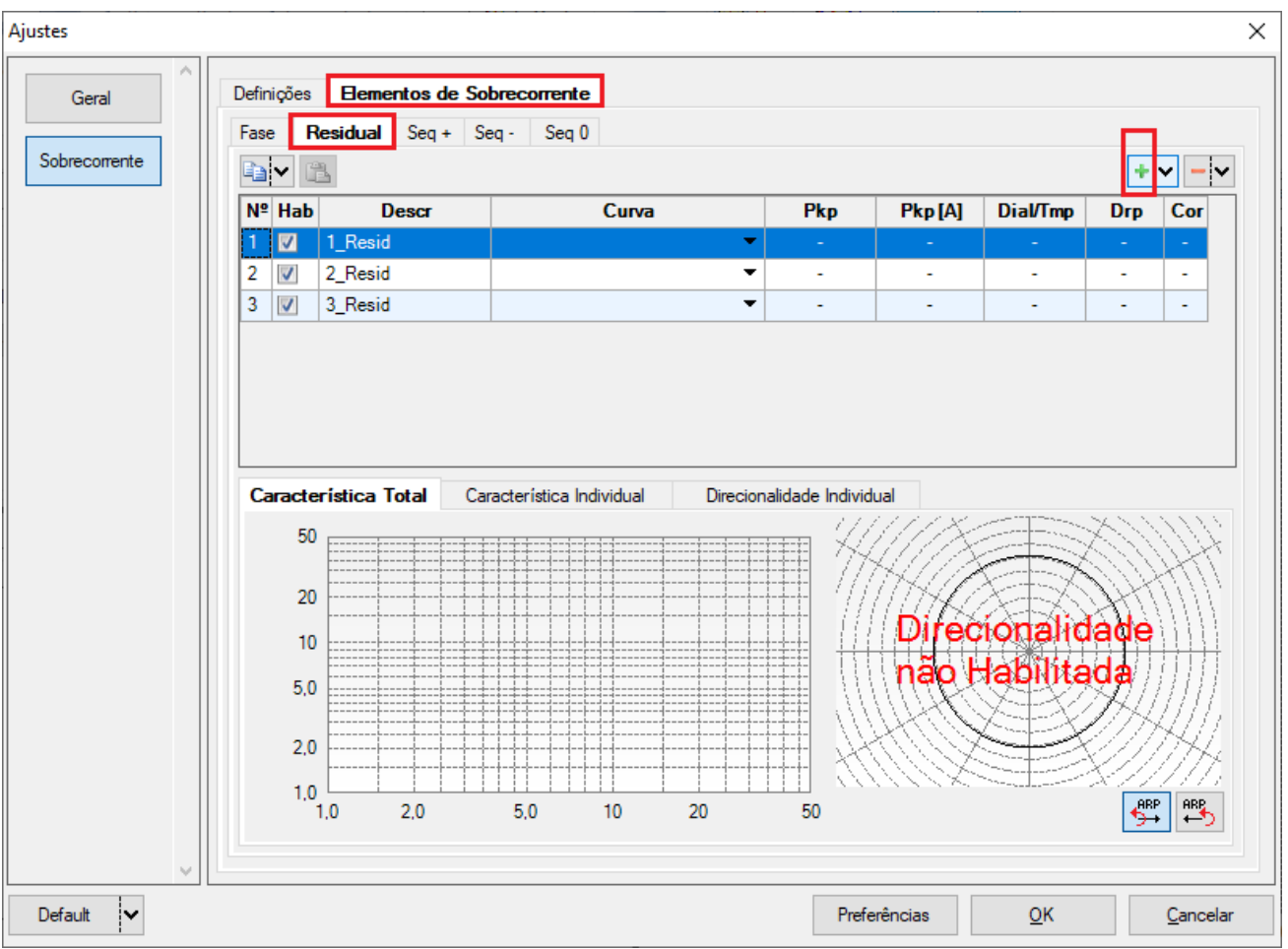

Figura 31 – Janela elementos de sobrecorrente residual.

Para o primeiro elemento altere o nome para 50G-1 escolha o tipo de curva como tempo definido, valor de pickup, o tempo de operação e o fator de dropout. Repita o mesmo procedimento para o segundo elemento alterando o nome para 50G-2. Para o terceiro elemento altere o nome para 51G escolha o tipo de curva, valor de pickup, o dial de tempo e o fator de dropout.

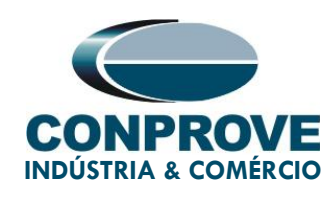

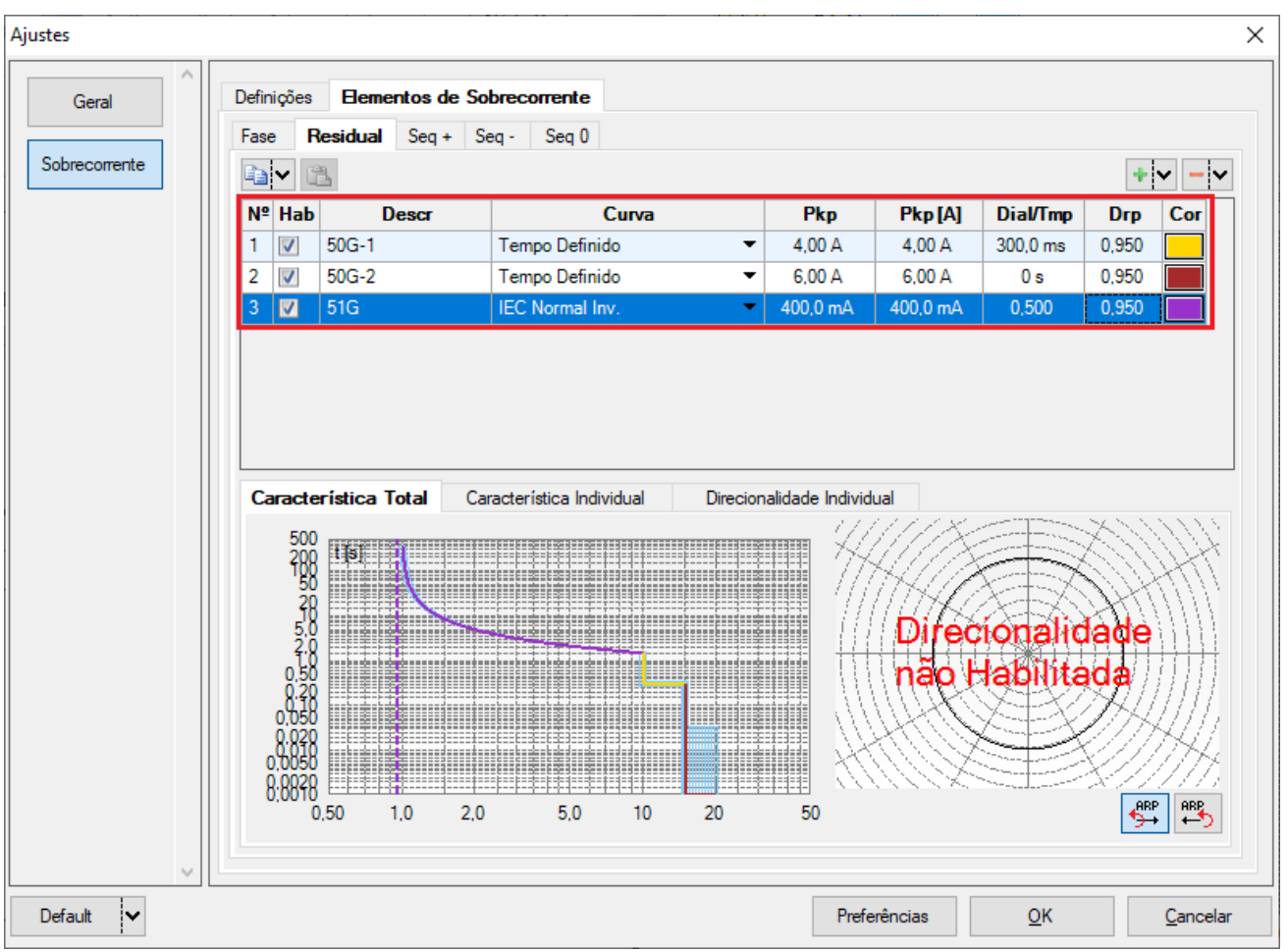

Figura 32– Ajustes dos elementos de sobrecorrente.

Este relé possui uma particularidade para atuação do seu pick-up que vale 5% a mais do valor ajustado (1,05). Selecione o elemento *"51G"* e em seguida clique na aba *"Característica Individual"* e faça o seguinte ajuste.

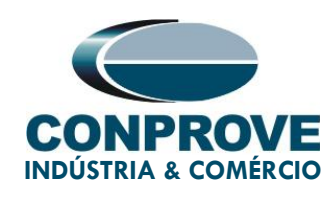

| Geral       | Definições                                                                                                | Elementos de S                                                                                                    | obrecorrente                           |                                                                                          |                 |          |          |       |            |
|-------------|----------------------------------------------------------------------------------------------------|----------------------------------------------------------------------------------------------------|----------------------------------------|------------------------------------------------------------------------------------------|-----------------|----------|----------|-------|------------|
|             | Fase Res                                                                                                  | idual Seq +                                                                                                    | Seq - Seq 0                            |                                                                                          |                 |          |          |       |            |
| precorrente | ••                                                                                                    |                                                                                                    |                                        |                                                                                          |                 |          |          | +     | • - •      |
|             | Nº Hab                                                                                                    | Descr                                                                                                    | Curva                                  | 1                                                                                        | Pkp             | Pkp [A]  | Dial/Tmp | Drp   | Cor        |
|             | 1 📝 50                                                                                                    | 0G-1                                                                                                    | Tempo Definido                         | •                                                                                        | 4,00 A          | 4,00 A   | 300,0 ms | 0,950 |            |
|             | 2 📝 50                                                                                                    | 0G-2                                                                                                    | Tempo Definido                         | •                                                                                        | 6,00 A          | 6,00 A   | 0 s      | 0,950 |            |
|             | 3 🔽 51                                                                                                    | 1G                                                                                                    | IEC Normal Inv.                        | •                                                                                        | 400,0 mA        | 400,0 mA | 0,500    | 0,950 |            |
|             | Caracterís                                                                                                | stica Total Car                                                                                                    | acterística Individu.<br>Cor:          | al Direcion                                                                              | alidade Individ | ual      |          |       |            |
|             | Caracterís<br>Ativa<br>Descr: 51<br>Curva: IE                                                             | stica Total <b>Car</b><br>1G<br>-C. Normal Inv.                                                                      | racterística Individu                  | al Direcion<br>500<br>200<br>100                                                         | alidade Individ | ual      |          |       |            |
|             | Caracterís<br>Ativa<br>Descr: 51<br>Curva: IE<br>Ai Dial, N                                               | stica Total <b>Car</b><br>1G<br>EC Normal Inv.                                                                       | Cor:                                   | al Direcion<br>500<br>200<br>100<br>50                                                   | alidade Individ |          |          |       |            |
|             | Caracterís<br>Ativa<br>Descr: 51<br>Curva: IE<br>Aj Dial: No                                              | stica Total Car<br>1G<br>EC Normal Inv.                                                                              | racterística Individu<br>Cor: Cor:     | Direction<br>500<br>200<br>100<br>50<br>20<br>10                                         | alidade Individ |          |          |       |            |
|             | Caracterís<br>Ativa<br>Descr: 51<br>Curva: IE<br>Aj Dial: Nu<br>Dial/Tempo                                | stica Total Car<br>1G<br>EC Nomal Inv.<br>omal ~<br>o: 0,500                                                         | racterística Individua<br>Cor:<br>Cor: | al Direcion<br>500<br>200<br>100<br>50<br>20<br>10<br>5.0                                | alidade Individ |          |          |       |            |
|             | Caracterís<br>Ativa<br>Descr: 51<br>Curva: IE<br>Aj Dial: No<br>Dial/Tempo<br>Pickup                      | stica Total Car<br>1G<br>EC Normal Inv.<br>Iormal ~<br>o: 0,500<br>p: 0,400 A                                        | racterística Individua<br>Cor:         | al Direcion<br>500<br>100<br>50<br>200<br>100<br>50<br>20<br>10<br>5,0<br>20             | alidade Individ |          |          |       |            |
|             | Caracterís<br>Ativa<br>Descr: 51<br>Curva: IE<br>Aj Dial: No<br>Dial/Tempo<br>Pickup<br>Dropou            | tica Total <b>Car</b><br>1G<br>EC Normal Inv.<br>Iormal<br>o: 0.500<br>p: 0.400 A<br><i>i</i> t: 0.950               | racterística Individu:<br>Cor:<br>Cor: | al Direcion<br>500<br>200<br>100<br>50<br>20<br>10<br>50<br>20<br>10<br>5,0<br>2,0<br>10 | alidade Individ |          |          |       |            |
|             | Caracterís<br>Ativa<br>Descr: 51<br>Curva: IE<br>Aj Dial: Nu<br>Dial/Tempo<br>Pickup<br>Dropou<br>Mult p/ | tica Total <b>Car</b><br>1G<br>EC Nomal Inv.<br>Iomal ~<br>o: 0,500<br>p: 0,400 A<br>it: 0,950<br>/ Teste do Pickup: | racterística Individu<br>Cor: Cor:     | al Direcion<br>500<br>200<br>100<br>50<br>20<br>10<br>5,0<br>2,0<br>1,0<br>0,50          | alidade Individ | ual      | 10       | 20    | 11A)<br>50 |

Figura 33 – Fator 1,05.

Repita o mesmo procedimento para os elementos 50G-1 e 50G-2 (figuras não mostrada).

## 5. Direcionamento de Canais e Configurações de Hardware

Clique no ícone ilustrado abaixo.

| 🔨   🗋 🚅 🚽   Sobrecor 2.02.141 (64 Bits) - CE-6710 (0030416)                                    |                                                            |  |  |  |  |  |  |
|------------------------------------------------------------------------------------------------|------------------------------------------------------------|--|--|--|--|--|--|
| Arquivo Início Exibir Opções Sof                                                               | tware                                                      |  |  |  |  |  |  |
| E Config Hrd € Config GOOSE<br>Direc<br>Canais Config Sync ₅, Config SV<br>Conexão<br>Hardware | Próximo Ponto<br>Iniciar<br>Parar Próxima Linha<br>Ceração |  |  |  |  |  |  |
| Figura 34 – Direc canais                                                                       |                                                            |  |  |  |  |  |  |

Rua Visconde de Ouro Preto, 75 – Bairro Custódio Pereira – CEP 38405-202 Uberlândia/MG Telefone: (34) 3218-6800 - Fax: (34) 3218-6810 www.conprove.com – <u>https://forum.conprove.com</u> – <u>suporte@conprove.com.br</u>

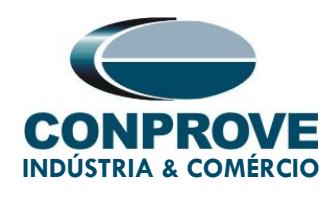

Em seguida clique no ícone destacado para configurar o hardware.

| Direcionamento dos Cana                                                               | is                                                                                                    |               |             |                               |        |                   |      |        |                                        |                   |                          |          |            | _                   |                             | ×          |
|---------------------------------------------------------------------------------------|----------------------------------------------------------------------------------------------------|---------------|-------------|-------------------------------|--------|-------------------|------|--------|----------------------------------------|-------------------|--------------------------|----------|------------|---------------------|-----------------------------|------------|
| Modelo:         CE-6710         Older           N° de Série:         00304167CCM33222 | Redef. p/ Hard.<br>Conectado<br>2211U5HVRGLGLGLG                                                                                | Con<br>2Z0RXX |             | Básico<br>Avançado<br>DN Line | 50 S   | GOOSE<br>S. Value | E    | Hard.: | Adequar I/Os<br>Autoassociar<br>Limpar | Nós:              | toassociar 🔻<br>Limpar 🗸 | Im       | portar     | (<br>Expo           | Confirma<br>Cancela<br>rtar | ar<br>Ir   |
| Saídas: Analóg. e SV                                                                  | Saídas: Analóg. e SV Entradas: Analóg. e SV Saídas: Binárias, GOOSE e Analóg. DC Entradas: Binárias, GOOSE e Analóg. DC Lógicas |               |             |                               |        |                   |      |        |                                        |                   |                          |          |            |                     |                             |            |
| < < NO01 >                                                                            | > + 🗕 -                                                                                                    |               | 0000        |                               |        |                   |      | _      |                                        | Saídas Ana        | lógicas Sa               | aídas Sa | impled Val | ue                  |                             | <b>«</b> » |
| 1/1                                                                                   |                                                                                                    |               |             | <⊅0                           | Forwa  | rd 💿              | •    |        |                                        | Canais de T       | ensão                    |          | Y          | - +                 | •                           | • •        |
| Nominais Linha Fo                                                                     | onte                                                                                                    |               | Com t       |                               |        |                   |      | Ĩ.     |                                        | Descr.            | Hardware                 |          | Nó         |                     | onto                        |            |
| Frequência:                                                                           | 60 Hz 🗸                                                                                                    |               | <u>.</u>    | _                             | 1      |                   |      | Î      |                                        | AO_V01            | V1                       | •        | NO01       | - \                 | /a *                        | •          |
| Seg. de Fase                                                                          | ABC ~                                                                                                    | 1             | <u>ه</u> کړ | -                             |        |                   | 3    | £Π     |                                        | AO_V02            | V2<br>V3                 |          | NO01       |                     | /b '<br>/c '                | -          |
| Potência 34:                                                                          | 47.80 MVA                                                                                                    |               | Ø           | в ОВЈ                         | -      | w.                | 3    | ۶II    |                                        | A0_V04            | V4                       | -        | NO01       | -                   | JD ·                        | -          |
| Totencia 39.                                                                          | 15.92 MVA                                                                                                    |               |             |                               | '      |                   | 3    | ਵੀ     |                                        | -                 |                          |          |            |                     |                             |            |
| Tanaña Dimária (ED)                                                                   | 13,35 MVA                                                                                                    |               |             |                               |        | 3                 | 3    | 티      |                                        |                   |                          |          |            |                     |                             |            |
| Tensao Frimana (FF).                                                                  | 7.07.00                                                                                                    |               |             |                               |        |                   | 3    | F      |                                        |                   |                          |          |            |                     |                             |            |
| (FN):                                                                                 | 7,97 KV                                                                                                    |               |             |                               |        | 3                 | 3    | ξ      |                                        |                   |                          |          |            |                     |                             |            |
| Corrente Primana:                                                                     | 2.00 KA                                                                                                    |               |             |                               |        |                   |      | ÷      |                                        |                   |                          |          |            |                     |                             |            |
| Tensão Secund. (FF):                                                                  | 115,0 V                                                                                                    |               |             |                               |        |                   |      |        |                                        | i<br>Canais de Ci | orrente                  |          | 7          | <b>+</b>   <b>4</b> | - I -                       |            |
| (FN):                                                                                 | 66,40 V                                                                                                    |               | Tensões     | Canal                         |        |                   | Сопт | entes  | Canal                                  | Descr             | Hardware                 |          | Nó         | _                   | Ponto                       |            |
| Corrente Secundária:                                                                  | 5.00 A                                                                                                    |               | 1 Va        | AO_V01                        | ~      |                   | 5    | la     | AO_101 V Σ                             | AO_101            | 11                       | -        | NO01       | -                   | a '                         | -          |
| RTP F:                                                                                | 120.0                                                                                                    | FN            | 2 Vb        | AO_V02                        | $\sim$ | F                 | 6    | lb     | <b>ΑΟ_Ι02</b> ~ Σ                      | AO_102            | 12                       | •        | NO01       | <b>-</b>            | b .                         | -          |
| RTC F:                                                                                | 400,0                                                                                                    |               | 3 Vc        | AO_V03                        | $\sim$ |                   | 7    | lc     | AO_103 ~ Σ                             | AO_103            | 13                       | •        | NO01       | <b>•</b>            | с ·                         | •          |
| RTP D / RTP F:                                                                        | 1,00                                                                                                    |               | Vab         |                               | $\sim$ | E                 | 8    | IE     | ~                                      | AO_104            | 14                       | •        | NO01       | <b>▼</b> (          | JD .                        | •          |
| RTC E / RTC F:                                                                        | 1,00                                                                                                    | FF            | Vbc         |                               | ~      | EP                | 9    | IEP    | ~                                      | AO_105            | 15                       | -        | NO01       | - I                 | י טו                        | -          |
| Inverter Polaridade:                                                                  |                                                                                                    | D             | 4 VD        |                               | ~      |                   |      |        |                                        | A0_100            | 10                       | •        | NUUT       | - 1                 |                             | -          |
| TP's F                                                                                |                                                                                                    | -             | k.V0        |                               | ~      |                   | 1    | k.10   | ~                                      |                   |                          |          |            |                     |                             |            |
|                                                                                       |                                                                                                    | Calc.         | k.V2        |                               | ~      | Calc.             |      | k.l2   | ~                                      |                   |                          |          |            |                     |                             |            |
| Parametros Iguais                                                                     | Entre os Nós                                                                                                    | k             | p/V0 1.00   | p/ V2 1.0                     | 0      | k                 | p/1  | 1.00   | p/ I2 1,00                             |                   |                          |          |            |                     |                             |            |

Figura 35 – Direcionamento dos canais.

Escolha a configuração dos canais, ajuste a fonte auxiliar e o método de parada das entradas binárias. Para finalizar clique em *"OK".* 

| onfigurações                                                                                                    |                                                                                                    |
|----------------------------------------------------------------------------------------------------|----------------------------------------------------------------------------------------------------|
| Mestre Escravo 1 Escravo 2                                                                                                    | Principal Sampled Value Outros                                                                                                    |
| Modelo:         CE-6710         Núm. Séte:         003041670CM33222211U5HVRGLGLGL2Z0RXX            Saidas Analógicas:         Padrão - Tensões:            © 4 x 300 V 100 VA         2 x 600 V; 180 VA            2 x 600 V; 180 VA         V1         V1           1 x 600 V; 350 VA         V3         V3           1 x 300 V; 250 VA         V4         N4 | Saidas Binánas:         Estado Inicial         Estado Inicial         Fonte Auxiliar:           B01:         NA         B03:         NF         -         250 V           B02:         NA         B04:         NF         -         220 V           B05 e B06 do tipo:         -         60 V         -         48 V           © Orivencional         B05:         NA         -         24 V           O IRIG (B05) / Clock (B06)         -         Outro         Destre |
| <ul> <li>Assoc. Customizada</li> <li>Conectar TP's</li> <li>9 64:30 - Correntes:</li> <li>(a) 53 520 VA</li> <li>(b) 2 x 96 A: 550 VA</li> <li>(c) 2 x 96 A: 550 VA</li> <li>(c) 2 x 10.00 A: 300 VA</li> <li>(c) 1 x 192 A: 1100 VA</li> <li>(c) 1 x 6.00 A: 360 VA</li> <li>(c) 1 x 6.00 A: 360 VA</li> </ul>                                                | Transistor     TTL       Ill.000V   Entradas Binárias / Analógicas:       B1:     BI - Contato       B1:     BI - Contato       B1:     BI - Contato       B1:     BI - Contato       B1:     BI - Contato       B1:     BI - Contato       B1:     BI - Contato       B1:     BI - Contato       B1:     BI - Contato       B1:     BI - Contato       B1:     BI - Contato       B1:     BI - Contato       B1:     BI - Contato       B1:     BI - Contato            |
| Betromecânico:         1x 75 A; 700 VA           1 x 75 A; 700 VA         Is           Assoc. Customizada         Conectar TC's                                                                                                    | BID: BI - Contato ▼<br>BID: BI - Contato ▼<br>BID: BI - Contato ▼<br>BID: BI - Contato ▼<br>Considerar Valores Absolutos p/ as BI-Tensão AI 1-6 : 2V: 20V: 600<br>AI 7-12 : 200mV: 2V: 600<br>QK ©ancelar                                                                                                    |

Figura 36 – Configurações do hardware

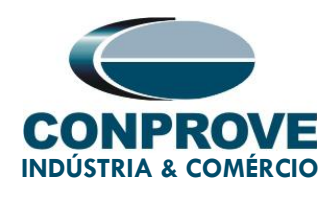

Na próxima tela escolha *"Básico"* e na janela seguinte (não mostrada) escolha *"SIM",* por fim clique em *"Confirmar".* 

| Dire  | cionamento dos Car | ais             |            |            |             |             |          | $\times$ |
|-------|--------------------|-----------------|------------|------------|-------------|-------------|----------|----------|
| Local | Modelo:            | Redef. p/ Hard. | -          | Básico     |             |             | Confirma | r        |
| - 0   | CE-6710 $\sim$     | Conectado       | Configurar | 🔿 Avançado | 600SE       |             | Cancelar | r .      |
| oto   | N° de Série:       |                 |            |            | 50 00002    |             | Cancela  |          |
| Rem   | 00304167CCM3322    | 2211U5HVRGLGLG  | L2ZORXX ~  | ON Line    | ⁵∪ S. Value | Importar Ex | portar   |          |

Figura 37 – Autodirecionamento dos canais do hardware.

## 6. Estrutura do Teste para a função 50G/51G

## 6.1. Configurações dos Testes

Nesta aba devem-se configurar o direcionamento dos sinais de pickup e trip com as entradas binárias, além de configurar os canais de geração. Pode-se configurar pré-faltas e pós-faltas caso haja necessidade.

| 🖉   🗋 😂 🙀 🔻   Sobrecor 2.02.142 (64 Bits) - CE-6710 (0621120)                                                                                                    |                                                                                                    |                             | - 0 ×                                                                                                    |
|----------------------------------------------------------------------------------------------------|----------------------------------------------------------------------------------------------------|-----------------------------|----------------------------------------------------------------------------------------------------|
| Arquivo Início Exibir Opções Software                                                                                                    |                                                                                                    |                             | ^ 🚱                                                                                                    |
| Image: Second grad with the second grad with the second grad | ✓ Limpar teste                                                                                                    | Apresentar<br>Relationio    |                                                                                                    |
| Hardware Geração                                                                                                    | Opções                                                                                                    | Relatório Unids Layout      |                                                                                                    |
| Pickup Tempo Configurações dos Testes                                                                                                    |                                                                                                    |                             |                                                                                                    |
| Direc. dos Canais de Geração 📃 Habilitar Pré-Falta 1                                                                                                    | Habilitar Pré-Falta 2                                                                                                    | Habilitar Pós-Falta         | Ajustes de Tensão                                                                                                    |
| Canal de Geração           Va         AO_V01 (Hrd: V1)           Vb         AO_V020 (Hrd: V2)           Vo         AO_V020 (Hrd: V3)           VD         V           Ia         AO_101 (Hrd: 11)           Ib         AO_102 (Hrd: 12)           Ic         AO_103 (Hrd: 13)           IE         ▼           Saídas Bináras & Goose - Fata           BO         0; 0; 0; 0; 0; 0           GO         ×                                                                                                    |                                                                                                    |                             | Tensão LL<br>Aplic. em fatas FF<br>[115.00 V<br>Tensão LN<br>Aplic. nas outras fatas<br>[66,40 V<br>RTPDesloc:/RTPFase:<br>[1.00<br>RTCTerra/RTCFase:<br>[1.00<br>  Inv. TP's Fase<br>  Inv. TP's Fase<br>  Inv. TP's Fase<br>  Inv. TC's Fase<br>  Inv. TC's Fase                                                                                                    |
| Direc. das Interfaces de Atuação                                                                                                    | Limites de Pickup                                                                                                    |                             | Teste de Pickup                                                                                                    |
| Fase Residual Seq + Seq - Seq 0 Inicial NA ~                                                                                                    | VSeq-Min. 0 V                                                                                                    |                             | Passo inicial: Resolução Absoluta: 100,00 mA                                                                                                    |
| N°         Curva         Interf. Pickup         Interf. Trip           1         50G-1         BI01 (Hrd. B1)         V BI04 (Hrd. B14)         V           2         50G-2         BI02 (Hrd. B12)         BI04 (Hrd. B14)         V           3         51G         BI03 (Hrd. B13)         BI04 (Hrd. B14)         V           Interf. Disparo         Software         Lágica de Disparo         Araso Disparo         0.00 s                                                                                                    | ISec: Min.         0 A           3V0 Min.         0 V           310 Min.         0 A           VSeq+ Min.         0 A           "Sole Min.         0 A           "Sale Min.         0 A           "Sole Mines são aplicados para<br>fatas em que as componentes<br>estão presentes |                             | Resolução Min       ✓       Resolução Relativa:       0.10 %         Tempo de Espera a cada Incrementação:       10.0 s         Lógica de Biog Direcional (Aplic: em fatas FF):       Nerniuma          Tempo Máx de Espera Região NÃO Operação:       1.00 s         Sobretempo de Espera Curva Temponizada:       100.00 ms         Com Base Apenas nos Valores Geração Ciclo a Ciclo       ✓ |
| 📢 ON Line Novo                                                                                                    | Fonte Aux                                                                                                    | x: 110,00 V Aquecimento: 0% |                                                                                                    |

Figura 38 – Configurações dos testes.

## 6.2. Tela Pickup

Nessa aba clique em *"Novo Ponto"* e escolha o tipo de falta (possui todos os tipos) e se deseja testar o dropout. O software faz a busca do pickup e do dropout (caso selecionado) de forma totalmente automática. Na figura a seguir foi escolhido o *"Tipo de Falta"* **AE**.

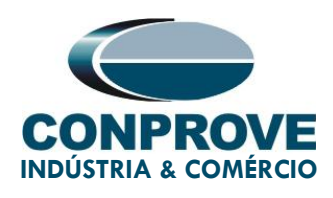

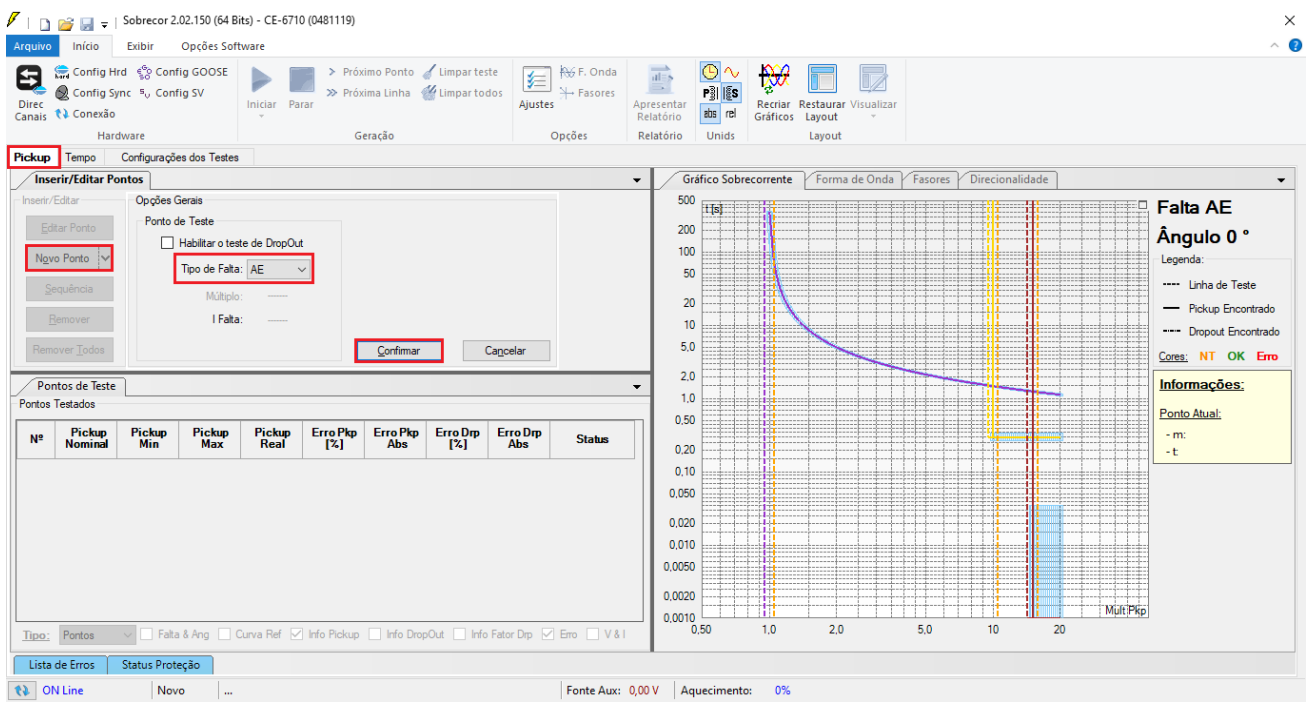

Figura 39 – Inserindo novo ponto.

Inicie a geração clicando no ícone destacado abaixo ou através do comando "Alt +G".

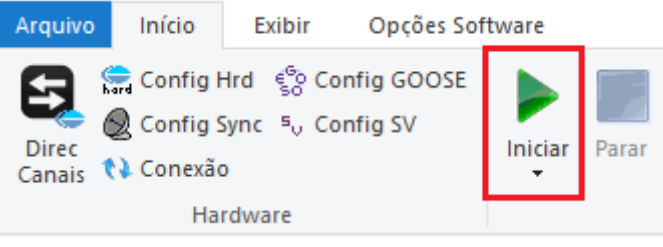

Figura 40- Iniciando a geração.

#### 6.3. Resultado Final do Teste do Pickup

Nesse teste podem ser visualizados os valores encontrados de pickup, dropout e além dos erros percentuais e absolutos de modo a aprovar ou reprovar o teste. Outras opções são os valores gerados, fator de dropout, curva de referência, ângulo e falta e os valores de corrente e tensão gerados.

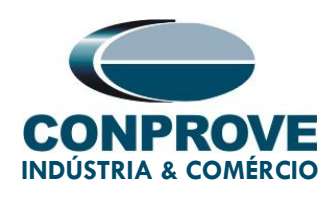

| 🗸   🗋 对                                                                  | início                                                                                                    | Sobrecor 2<br>Exibir                               | .02.150 (64 B<br>Opções Sof                                                   | its) - CE-671<br>tware | 0 (0481119)              |                          |                              |                     |                      |                                                                                                    |                       |        |                  |                     |                 |         |         |          |   |         | -                                                                               | ٥                                     | ×<br>^ <b>(</b>    |
|--------------------------------------------------------------------------|----------------------------------------------------------------------------------------------------|----------------------------------------------------|-------------------------------------------------------------------------------|------------------------|--------------------------|--------------------------|------------------------------|---------------------|----------------------|----------------------------------------------------------------------------------------------------|-----------------------|--------|------------------|---------------------|-----------------|---------|---------|----------|---|---------|---------------------------------------------------------------------------------|---------------------------------------|--------------------|
| Direc<br>Canais                                                          | Config H<br>Config Sj<br>Conexão                                                                                                    | ird ६ <sup>6</sup> ० Con<br>ync ⁵ <sub>0</sub> Con | fig GOOSE<br>fig SV                                                           | Iniciar                | > Prós<br>>> Prós<br>rar | kimo Ponto<br>kima Linha | 🖌 Limpar tes<br>🕌 Limpar too | te<br>los<br>Ajuste | F. Onda<br>→ Fasores | Apresentar<br>Relatório                                                                                                    | い<br>P31 [2<br>abs re |        | ecriar<br>áficos | Restaurar<br>Layout | Visualizar<br>• |         |         |          |   |         |                                                                                 |                                       |                    |
|                                                                          | Har                                                                                                    | dware                                              |                                                                               |                        | G                        | eração                   |                              |                     | Opções               | Relatório                                                                                                    | Unids                 |        |                  | Layout              |                 |         |         |          |   |         |                                                                                 |                                       |                    |
| Pickup Te                                                                | empo<br>Editar Po                                                                                                    | Configuraçõ                                        | es dos Testes                                                                 |                        |                          |                          |                              |                     |                      | • 7                                                                                                    | iráfico So            | brecor | rente            | Forma               | de Onda         | Easores | Direcio | nalidade |   |         |                                                                                 |                                       | •                  |
| Inserir/Edita<br>Editar P<br>Novo Po<br>Sequê<br>Remover<br>Pontos Testa | ar<br>Ponto<br>Incia<br>Incia<br>Inc | Opções (<br>Ponto d                                | Gerais<br>de Teste<br>Habilitar o tes<br>Tipo de Falta<br>Múltiple<br>I Falta | ate de DropOu          | t                        |                          |                              |                     |                      | 50<br>20<br>10<br>5<br>2<br>1<br>5<br>2<br>1<br>5<br>2<br>1<br>5<br>2<br>1<br>5<br>2<br>1<br>5<br>5<br>2<br>1<br>1<br>5<br>1<br>5 |                       |        |                  |                     |                 |         |         |          |   |         | Falta AE<br>Ângulo<br>Legenda:<br>Linha de<br>Dropout<br>Cores: NT<br>Informaçõ | Teste<br>incontra<br>Encontra<br>OK E | ido<br>ado<br>anti |
| Nº F                                                                     | Pickup<br>ominal                                                                                                    | Pickup<br>Min                                      | Pickup<br>Max                                                                 | Pickup<br>Real         | Erro Pkp<br>[%]          | Erro Pkp<br>Abs          | Erro Drp<br>[%]              | Erro Drp<br>Abs     | Status               | 0,2                                                                                                    | 20                    |        |                  |                     |                 |         |         |          |   |         | - m:<br>- t                                                                     |                                       |                    |
| 01-01 4                                                                  | 4,20 A<br>5,30 A                                                                                                    | 4,07 A                                             | 4,33 A<br>6,49 A                                                              | 4,21 A<br>6,31 A       | 0.200 %                  | 8,40 mA                  | -                            | -                   | Aprovado             | 0,1                                                                                                    | i0<br>i0              |        |                  |                     |                 |         |         |          |   |         |                                                                                 |                                       |                    |
| 01-03 42                                                                 | 10,0 mA                                                                                                    | 407,4 mA                                           | 432,6 mA                                                                      | 423,4 mA               | 0,800 %                  | 3,36 mA                  |                              |                     | Aprovado             | 0,02                                                                                                    | 10                    |        |                  |                     |                 |         |         |          |   |         |                                                                                 |                                       |                    |
| Tipo: Po                                                                 | ontos                                                                                                    | V Falta                                            | a & Ang 🗌 I                                                                   | Curva Ref 🗹            | ] Info Pickup            | Info Dro                 | pOut 🗌 Info                  | Fator Drp           | ZErro V&I            | 0,002                                                                                                    | 0,50                  | 1      | 1,0              | 2,0                 |                 | 5,0     | 10      | 2        | 0 | ult Pkp |                                                                                 |                                       |                    |
| 🚯 ON Lir                                                                 | ne                                                                                                    | Nov                                                | · o                                                                           |                        |                          |                          |                              |                     | Fonte Aux:           | 0,00 V A                                                                                                    | quecime               | nto:   | 0%               |                     |                 |         |         |          |   |         |                                                                                 |                                       |                    |

Figura 41 – Resultado final teste de pickup.

## 6.4. Tela Tempo

Nesta aba são avaliados os tempos de operação. Por comodidade será inserido uma sequência de valores de corrente para avaliação do tempo. Foi escolhido o valor 0,80A como valor inicial, 8,00A como valor final e 1,00A como passo de incrementação e a falta **AE**.

| 🖉   🗋 🧭 🛃 🥃   Sobrecor 2.02.150 (64 Bits) - CE-6710 (0481119)                                                                                                    | ×                                                                                                    |
|----------------------------------------------------------------------------------------------------|----------------------------------------------------------------------------------------------------|
| Arquivo       Início       Exibir       Opcões Software         Início       Exibir       Opcões Software         Início       Config Hrd       % Config GOOSE         Início       Início       Início         Início       Parar       Próximo Ponto       Imparteste         Início       Início       Parar       Próxima Linha       Impartodos         Ajustes       Fasores       Ajustes       Provima Linha       Início                                                                                                    | resentar<br>elatório de rel                                                                                                    |
| Hardware Geração Opções R                                                                                                    | elatório Unids Layout                                                                                                    |
| Pickup lempo Commgurações dos lestes                                                                                                    | Gráfico Sobrecorrente / Forma de Onda / Fasores / Direcionalidade                                                                                                    |
| Inset//Editar     Opções Gerais     Sequência       Porto de Teste     Mult Relativo a     Inci.       Nova Linha     Mult Relativo a     Inci.       Seculincia     Mult Relativo a     Inci.       Bennover     Inci.     0.0.0 A       Pontos de Teste     Cargoelar       Pontos de Teste     ✓       Pontos de Teste     ✓ </th <th>500         Tel:         Falta AE           200         100         50         Legenda:           200         100         50         Pontos Testados           200         100         Sofia         Sofia           100         100         Sofia         Sofia           100         100         Sofia         Sofia           100         100         Sofia         Sofia           100         100         Sofia         Sofia           100         100         Sofia         Sofia           100         100         Sofia         Sofia           100         100         Sofia         Sofia           100         Sofia         Sofia         Sofia           100         Sofia         Sofia         Sofia           100         Sofia         Sofia         Sofia           100         Sofia         Sofia         Sofia           100         Sofia         Sofia         Sofia           100         Sofia         Sofia         Sofia           101         Sofia         Sofia         Sofia</th> | 500         Tel:         Falta AE           200         100         50         Legenda:           200         100         50         Pontos Testados           200         100         Sofia         Sofia           100         100         Sofia         Sofia           100         100         Sofia         Sofia           100         100         Sofia         Sofia           100         100         Sofia         Sofia           100         100         Sofia         Sofia           100         100         Sofia         Sofia           100         100         Sofia         Sofia           100         Sofia         Sofia         Sofia           100         Sofia         Sofia         Sofia           100         Sofia         Sofia         Sofia           100         Sofia         Sofia         Sofia           100         Sofia         Sofia         Sofia           100         Sofia         Sofia         Sofia           101         Sofia         Sofia         Sofia |
| Tipo:       Portos       ✓ Falta       Multplo       IRL & Ang       ✓ Curva Ref       ✓ Atuação       Tempo       ✓ Erro       V & I         Lista de Erros       Status Proteção         Novo        Fonte Aux: 0,0                                                                                                    | 0.050<br>0.020<br>0.010<br>0.0020<br>0.0010<br>0.50<br>1.0<br>2.0<br>5.0<br>10<br>20<br>Mult Pkp                                                                                                    |
| Figura 42 – Inserindo u                                                                                                    | ima seguência de linhas.                                                                                                    |

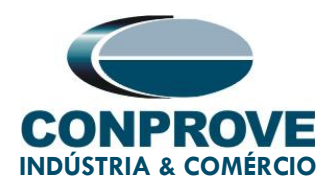

Inicie a geração clicando no ícone destacado abaixo ou através do comando "Alt +G".

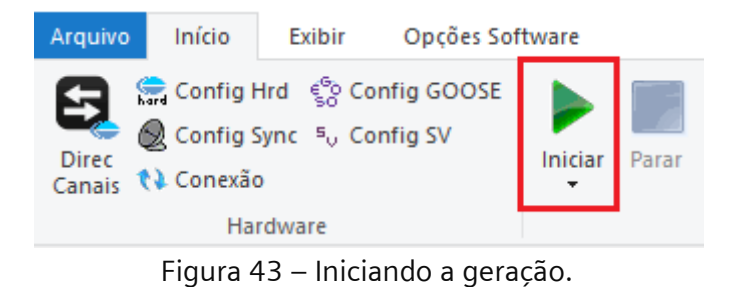

## 6.5. Resultado Final do Teste do Tempo

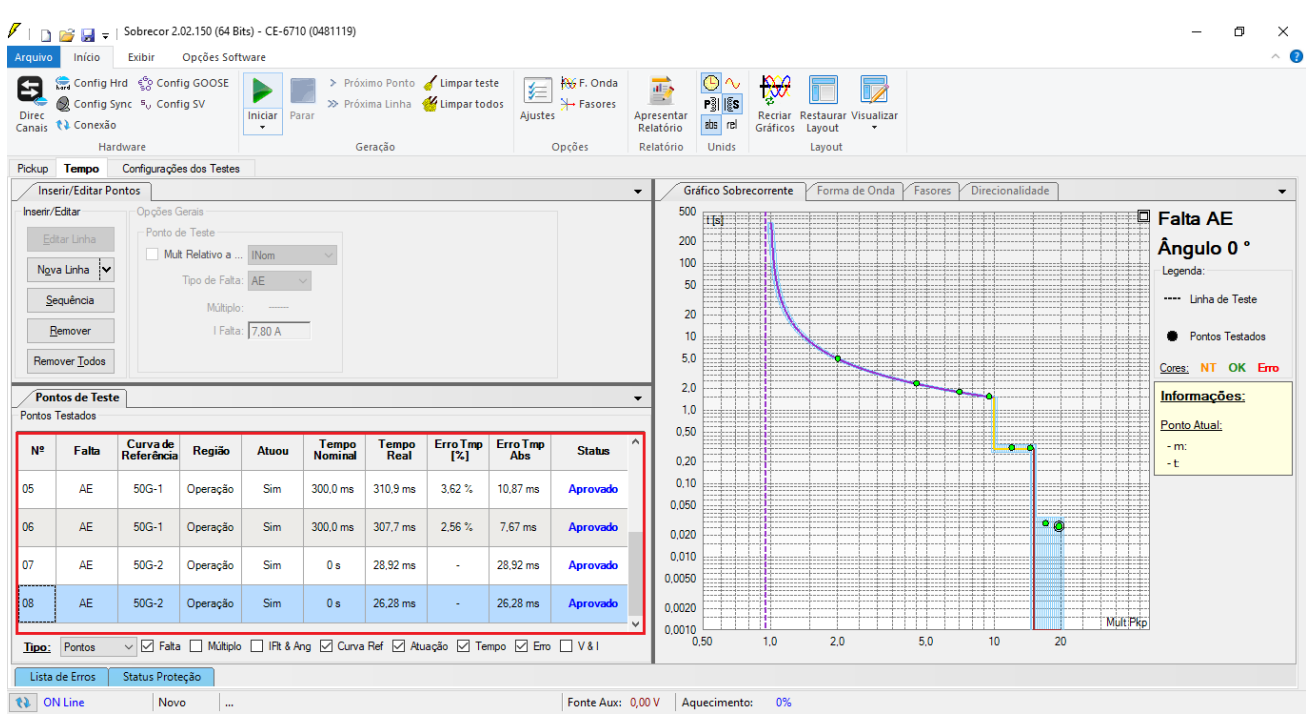

Figura 44 – Resultado final teste de tempo.

Verifica-se que todos os tempos de operação estão dentro da faixa permitida pelo fabricante do relé.

## 7. Relatório

Após finalizar o teste clique no ícone *"Apresentar Relatório"* na figura anterior ou através do comando *"Ctrl +R"* para chamar a tela de pré-configuração do relatório. Escolha a língua desejada assim como as opções que devem fazer parte do relatório.

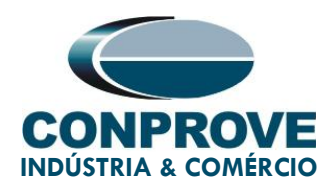

| 🔡 Configurar Apresentação                                                                                                    | $\times$ |
|----------------------------------------------------------------------------------------------------|----------|
| Língua Português Pt-BR 🗸                                                                                                    |          |
| <ul> <li>Todos</li> <li>Dados Gerais do Teste</li> <li>Dados Gerais do Dispositivo Testado</li> <li>Local de Instalação</li> <li>Valores de Referência</li> <li>Configuração do Hardware</li> <li>Configurações dos Testes</li> <li>Ajustes de Sobrecorrente</li> <li>Resultados do Teste</li> <li>Gráficos da Simulação Selecionada</li> <li>Notas e Observações</li> <li>Figuras Explicativas</li> <li>Check List</li> <li>Conexões</li> </ul> |          |
| Ok Cancelar                                                                                                    |          |

Figura 45 – Dados para relatório.

A figura a baixo apresenta o inicio de um relatório. Vale mencionar que dentro do *Conprove Test Center* (CTC) possuí uma ferramenta chamada *"Preferências"*, que permite ao usuário inserir uma figura para preencher a imagem do cabeçalho do relatório com a logo da empresa, por exemplo. Além disso, conforme destaca a figura a seguir, é possível converter o relatório para .pdf e .rtf, portanto, este último formato permite a edição através do Microsoft Office Word, ainda que sejam perdidas as características que tornam o relatório um documento integralmente produzido pelos softwares da Conprove.

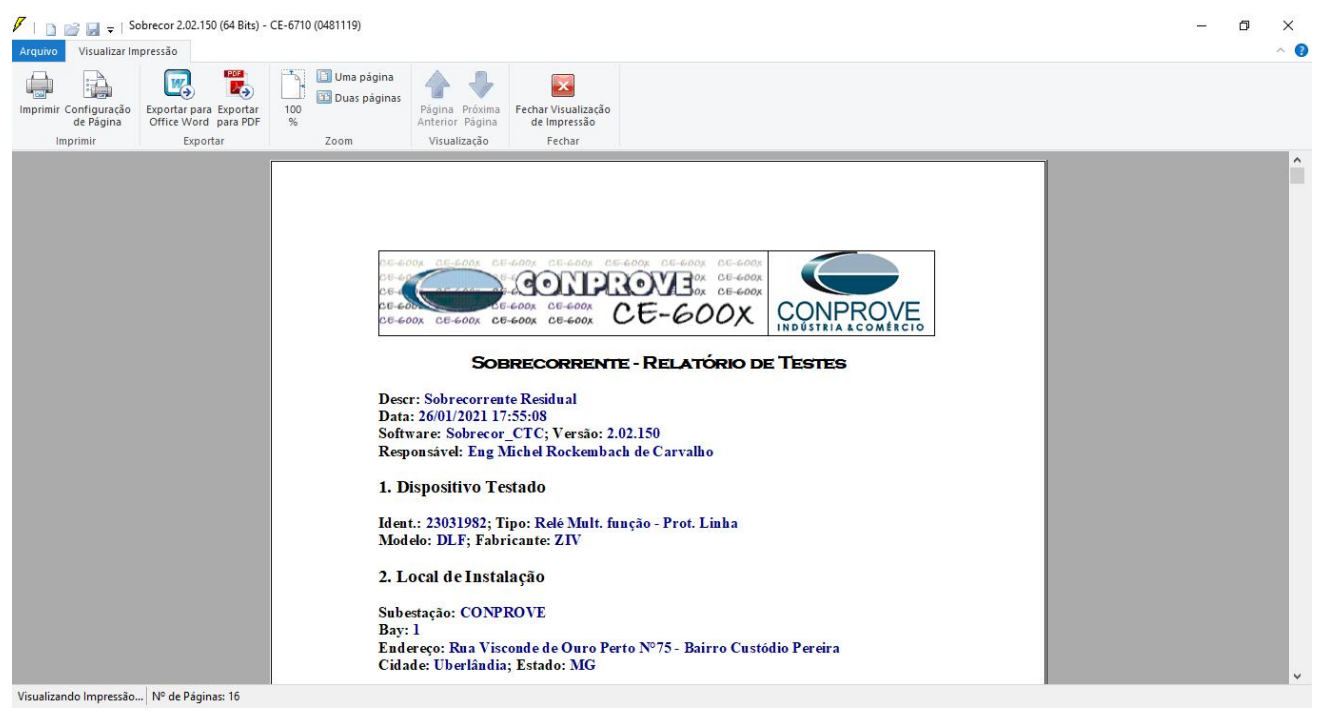

Figura 46- Relatório de testes.

Rua Visconde de Ouro Preto, 75 – Bairro Custódio Pereira – CEP 38405-202 Uberlândia/MG Telefone: (34) 3218-6800 - Fax: (34) 3218-6810 www.conprove.com – <u>https://forum.conprove.com</u> – <u>suporte@conprove.com.br</u>

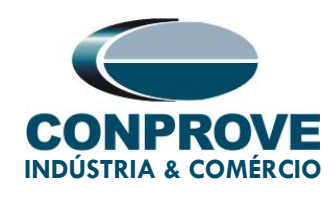

## 8. Apêndice A – Tolerâncias do Fabricante

| Overcurrent Elements<br>Pickup of Phases, Ground, Neutral and<br>Negative Sequence (static test)                 | <b>±</b> 3% or <b>±10mA</b> of the theoretical value<br>(the greater) (In = 1A and 5A) |  |  |  |  |  |
|----------------------------------------------------------------------------------------------------|----------------------------------------------------------------------------------------|--|--|--|--|--|
| Note: the pick-up of overcurrent units takes place with a current value equal to 1.05 times the pick-up setting. |                                                                                        |  |  |  |  |  |
| Reset of Phases, Ground, Neutral and<br>Negative Sequence                                                        | <b>1.5 cycles</b> for 50 and 60Hz (*)                                                  |  |  |  |  |  |
| (*) If the reset time is measured using electromechanical DOs $1\!\!\!/_2$ cycle.                                | s there will be an extra increment of up to                                            |  |  |  |  |  |

| Mode         | Time    | Times   | Time Measurement *      |                      |
|--------------|---------|---------|-------------------------|----------------------|
|              | Setting | Pick up | 50Hz                    | 60Hz                 |
| Fixed Time   | 0 s     | 1.5     | ±22 ms                  | ±21 ms               |
|              |         | 5       | ±13 ms                  | ±13 ms               |
|              |         | 15      | ±12 ms                  | ±12 ms               |
| Fixed Time   | > 0 s   |         | ±1 % of the setting or  | ±25 ms (the greater) |
| Inverse Time |         |         | Class 2 (E = 2) or ±35m | ns (the greater)     |
|              |         |         | (UNE 21-136, IEC 255-   | 4)                   |
|              |         |         | (for measured currents  | of 100mA or greater) |

Figura 47 – Tolerâncias dos elementos de sobrecorrente de tempo inverso e de tempo definido.

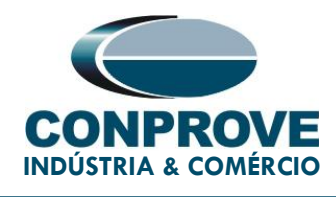

## 9. Apêndice B – Diagrama de Terminais

#### Analog Channels DLF-A

| Magnitude                           | Analog<br>Channels | Analog Channels<br>description | SLOT (1/2 rack) | PINS  |
|-------------------------------------|--------------------|--------------------------------|-----------------|-------|
| PHASE AG<br>VOLTAGE                 | VA                 | VOLTAGE INPUT 1                | D               | 1-2   |
| PHASE BG<br>VOLTAGE                 | VB                 | VOLTAGE INPUT 2                | D               | 3-4   |
| PHASE CG<br>VOLTAGE                 | VC                 | VOLTAGE INPUT 3                | D               | 5-6   |
| SYNCHRONISM<br>VOLTAGE              | VSYNC              | VOLTAGE INPUT 4                | D               | 7-8   |
| NEUTRAL<br>VOLTAGE                  | VG                 | VOLTAGE INPUT 5                | D               | 9-10  |
| PHASE A<br>CURRENT                  | IA                 | CURRENT INPUT 1                | D               | 11-12 |
| PHASE B<br>CURRENT                  | IB                 | CURRENT INPUT 2                | D               | 13-14 |
| PHASE C<br>CURRENT                  | IC                 | CURRENT INPUT 3                | D               | 15-16 |
| PARALLEL LINE<br>NEUTRAL<br>CURRENT | IPAR               | CURRENT INPUT 4                | D               | 17-18 |
| GROUNDING<br>CURRENT                | IG                 | CURRENT INPUT 5                | D               | 19-20 |

Figura 48 – Pinagem entradas analógicas.

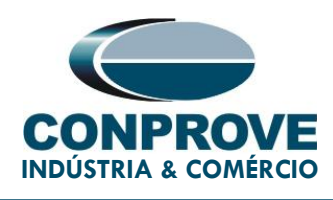

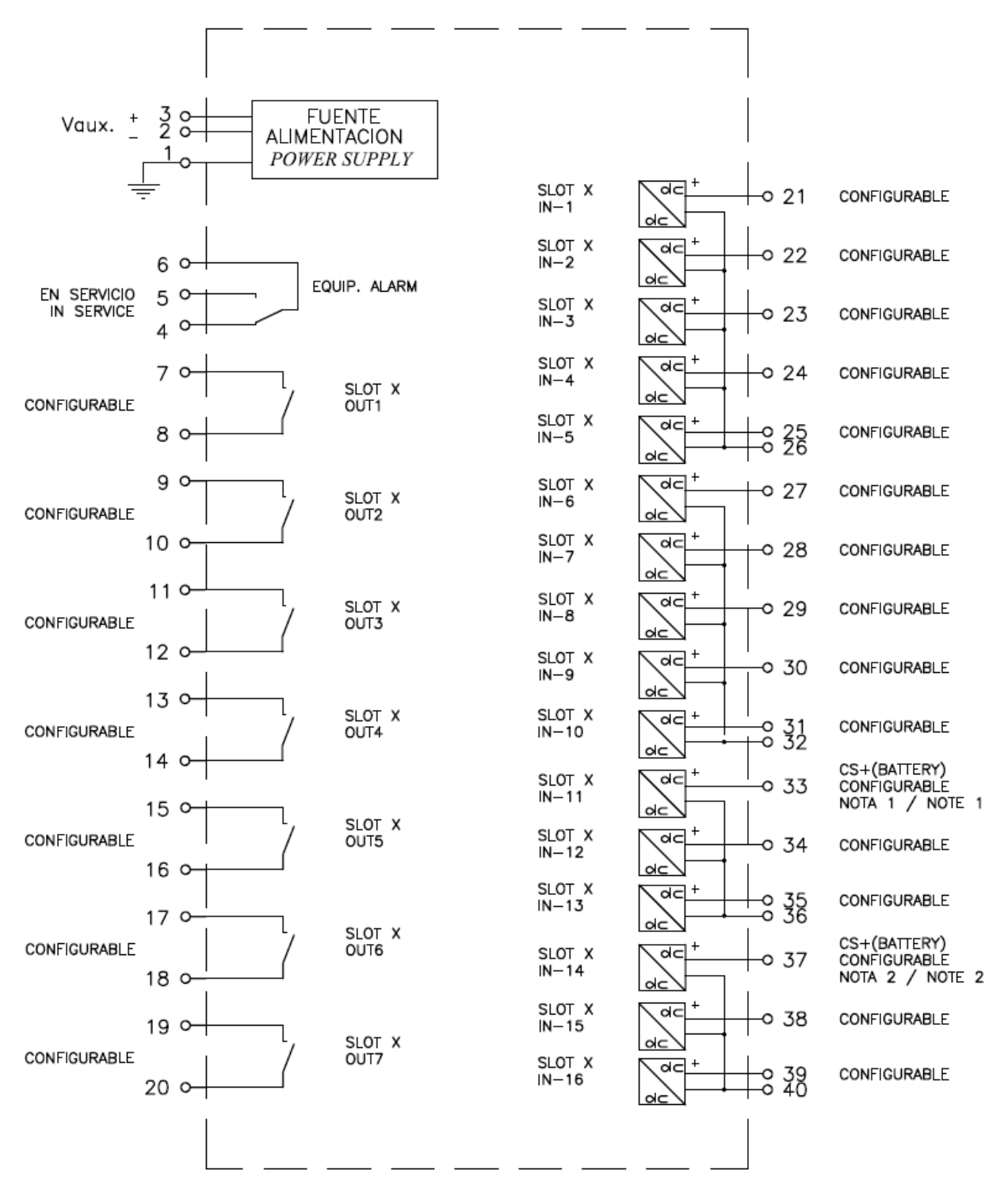

Figura 49 – Pinagem saídas binárias.

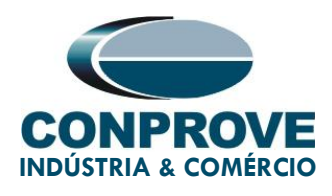

# 10. Apêndice C – Equivalência de Parâmetros entre Relé e Software

| Software Sok   | orecor | Relé ZIV DLF      |        |  |
|----------------|--------|-------------------|--------|--|
| Parâmetro      | Figura | Parâmetro         | Figura |  |
| 50G-1 Pkp      | 32     | Ground IOC Pickup | 16     |  |
| 50G-1 Dial/tmp | 32     | Ground IOC Delay  | 16     |  |
| 50G-2 Pkp      | 32     | Ground IOC Pickup | 17     |  |
| 50G-2 Dial/tmp | 32     | Ground IOC Delay  | 17     |  |
| 51G Curva      | 32     | Ground TOC Curve  | 18     |  |
| 51G Pkp        | 32     | Ground TOC Pickup | 18     |  |
| 51G Dial/Tmp   | 32     | Ground TOC Dial   | 18     |  |

#### Tabela 3 – Equivalência entre ajustes.